# ASYSTENT KOMORNIKA

Data aktualizacji: 16.02.2021

| 1. Informacje ogólne                    | 4  |
|-----------------------------------------|----|
| 2. Instalacja                           | 5  |
| 3. Proces logowania                     | 8  |
| 3.1. Formularz licencji                 | 9  |
| 3.2. Formularz logowania                | 10 |
| 3.3. Formularz aktualizacji             | 11 |
| 3.4. Formularz wymuszonej aktualizacji  | 12 |
| 4. Konfiguracja                         | 13 |
| 4.1. Połączenie                         | 13 |
| 4.2. Licencja                           | 14 |
| 4.3. Pakiet SMS                         | 15 |
| 4.4. Ustawienia programu                | 16 |
| 4.5. Podpis cyfrowy                     | 17 |
| 4.6. Szablony SMS                       | 18 |
| 4.6.1. Deklaracja szablonu SMS          | 19 |
| 4.7. Zmienne szablonów SMS              | 20 |
| 4.7.1. Deklaracja zmiennej szablonu SMS | 21 |
| 5. Moduł sprawy                         | 22 |
| 5.1. Lista spraw                        | 22 |
| 5.2. Harmonogram spłat                  | 24 |
| 5.2.1. Deklaracja harmonogramu spłat    | 26 |
| 5.2.2. Księga pieniężna dłużnika        | 27 |
| 5.3. Import harmonogramów               | 28 |
| 5.4. Weryfikacja spłat                  | 30 |
| 6. Moduł SMS                            | 32 |
| 6.1. Wysłane                            | 32 |
| 6.2. Rozsyłki                           | 33 |
| 6.2.1. Szczegóły rozsyłki               | 34 |
| 6.3. Cykliczne                          | 35 |
| 6.3.1. Deklaracja cyklicznego SMS       | 36 |
| 6.4. Lista SMS do wysłania              | 37 |
| 6.5. Podsumowanie wysyłania SMS         | 38 |
| 7. Moduł dokumenty                      | 39 |
| 7.1. Lista firm                         | 39 |
| 7.2. Importuj zwrotki                   | 40 |
| 7.3. Odebrane                           | 41 |
| 7.4. Wysłane                            | 42 |
| 7.5. Dokument                           | 43 |
| 7.5.1. Szczegóły dokumentu              | 43 |
| 7.5.2. Dziennik zdarzeń                 | 44 |
| 7.5.3. Przypisanie sprawy do dokumentu  | 45 |
| 7.6. Składanie podpisu                  | 46 |
| 7.6.1. Wybór certyfikatu                | 46 |
| 7.6.2. Formularz PIN                    | 47 |

| 7.7. Wyślij                                   | 48 |
|-----------------------------------------------|----|
| 7.7.1. Czynności typu pismo                   | 48 |
| 7.7.2. Wybrane czynności typu pismo           | 50 |
| 7.7.3. Składanie podpisu - ustawienia podpisu | 51 |
| 7.7.4. Podsumowanie wysyłania dokumentów      | 52 |
| 7.8. Odbierz                                  | 53 |
| 7.8.1. Dokumenty do odebrania                 | 53 |
| 7.8.2. Wybrane dokumenty do odebrania         | 54 |
| 7.8.3. Składanie podpisu - ustawienia podpisu | 55 |
| 7.8.4. Podsumowanie odbierania dokumentów     | 56 |

# 1. Informacje ogólne

Asystent Komornika jest programem usprawniającym pracę kancelarii komorniczej. Funkcjonalności Asystent Komornika zostały podzielone na następujące moduły:

- sprawy umożliwiający podgląd spraw postępowania oraz weryfikowanie harmonogramów spłat dla dłużników,
- SMS umożliwiający powiadomienie stron postępowania za pomocą wiadomości SMS,
- dokumenty umożliwiający wymianę dokumentów elektronicznych pomiędzy uczestnikami postępowania a kancelariami komorniczymi.

Asystent Komornika umożliwia pobieranie informacji dla:

- \* programów komorniczych: Komornik SQL, Kancelaria Komornika,
- systemów zarządzania bazą danych: MS SQL, PostgreSQL.

Uwierzytelnianie użytkownika odbywa się z pośrednictwem serwisu **Komornik Online** znajdującego się na stronie internetowej *https://www.komornik-online.eu* sprawdzając następujące kryteria:

- poprawność loginu oraz hasła użytkownika,
- poprawność licencji Asystent Komornika (1 licencja na 1 stanowisko),
- typ konta użytkownika (logowanie możliwe tylko dla pracowników kancelarii),
- ✤ adres IP użytkownika (logowanie tylko z wybranych adresów IP).

W procesie konstruowania Asystent Komornika dobrano odpowiednie narzędzia techniczne, aby zapewnić bezpieczeństwo wymiany danych. Asystent Komornika zaimplementowano na platformę Windows oraz przetestowano pomyślnie na następujących wersjach systemu:

- Windows 10 Home,
- Windows 7 Home.

Dla każdej operacji wymagającej większej uwagi Asystent Komornika wyświetla okno domagające potwierdzenia wykonania operacji.

# 2. Instalacja

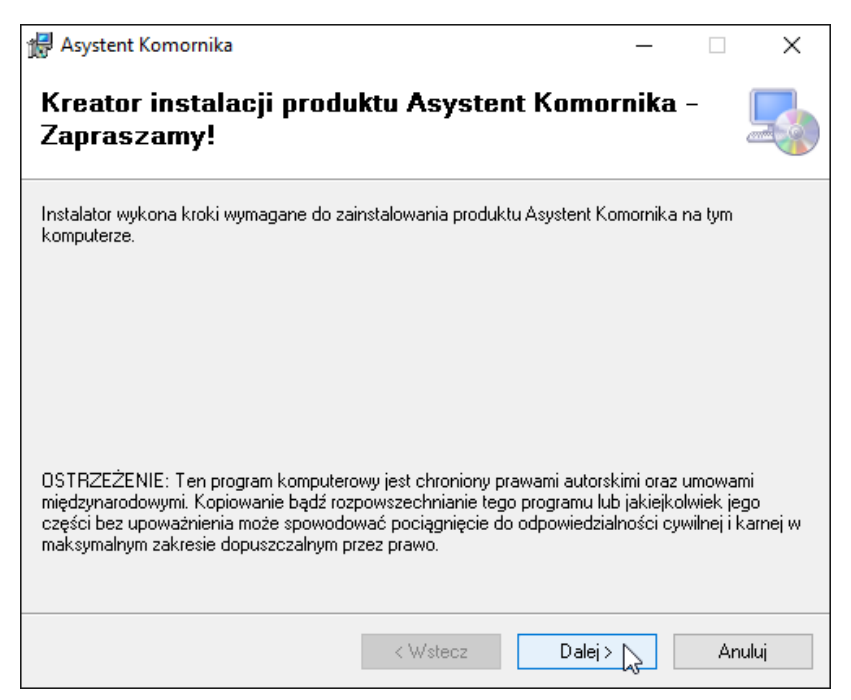

Po uruchomieniu instalatora Asystent Komornika pojawiające się okno rozpoczyna proces instalacji. Wymagane jest zapoznanie się z wyświetlającym ostrzeżeniem. Kliknięcie w przycisk **Dalej** pozwala przejść do kolejnego kroku procesu instalacji.

| 🛃 Asystent Komornika                                                                                                    |                                                                                                    | _                                             |                         | ×    |  |  |  |
|----------------------------------------------------------------------------------------------------|----------------------------------------------------------------------------------------------------|-----------------------------------------------|-------------------------|------|--|--|--|
| Umowa licencyjna                                                                                                    |                                                                                                    |                                               |                         | -    |  |  |  |
| Przeczytaj Umowę licencyjną teraz. Jeśli akceptujesz warunki umowy, kliknij przycisk Zgadzam się, a<br>następnie kliknij przycisk Dalej. W przeciwnym wypadku kliknij przycisk Anuluj. |                                                                                                    |                                               |                         |      |  |  |  |
| Uwaga! Przed zainstalowa<br>dokładnie zapoznać się z n<br>prawami i obowiązkami.                                                                                                    | niem Oprogramowania "Asyste<br>iiniejszym Regulaminem i wyn                                                                                                    | ent Komornil<br>ikającymi z 1                 | ka" nale:<br>1iego      | ży ^ |  |  |  |
| Dopiero zaakceptowanie n<br>Oprogramowania "Asyste<br>oprogramowania. Jeżeli L<br>nie może korzystać z opro                                                                            | iniejszego regulaminu umożliv<br>nt Komornika" oraz legalne ko<br>icencjobiorca nie zgadza się z<br>gramowania.                                                                                                    | vi zainstalow<br>orzystanie z<br>tymi postano | anie<br>tego<br>wieniam | i    |  |  |  |
| REGULAMIN KORZYS                                                                                                    | TANIA Z PRODUKTU "ASYS"                                                                                                    | TENT KOMO                                     | RNIKA'                  | × .  |  |  |  |
| ◯ Nie zga <u>d</u> zam się                                                                                                    | Image: State State S |                                               |                         |      |  |  |  |
|                                                                                                    | < <u>W</u> stecz                                                                                                    | 2alej >                                       | Anu                     | luj  |  |  |  |

Obowiązkowo należy zapoznać się z warunkami umowy licencyjnej, w celu jej zaakceptowania należy kliknąć w przycisk **Zgadzam się**. Zaakceptowanie umowy licencyjnej umożliwia kontynuację procesu instalacji po kliknięciu w przycisk **Dalej**.

| 🖟 Asystent Komornika                                                                       |                                              |                         | -        |              | ×    |
|--------------------------------------------------------------------------------------------|----------------------------------------------|-------------------------|----------|--------------|------|
| Wybieranie folderu insta                                                                   | llacji                                       |                         |          | [            |      |
| Instalator zainstaluje produkt Asystent Kom<br>Abu zainstalować go w tum folderze, kliknij | ornika w poniższym f<br>przycisk Dalej Aby z | olderze.<br>ainstalować | ao w inr | oum folder   | 78   |
| wprowadź folder poniżej lub kliknij przycisk                                               | Przeglądaj.                                  | ainstaiowac             | 90 W III | iyin toldei. | 26,  |
| C:\Asystent Komornika\                                                                     |                                              |                         | Pi       | rzeglądaj    |      |
|                                                                                            |                                              |                         | Ko       | iszt dysku   |      |
|                                                                                            |                                              |                         |          |              |      |
|                                                                                            |                                              |                         |          |              |      |
|                                                                                            |                                              |                         |          |              |      |
|                                                                                            | < Wstecz                                     | Dalej >                 |          | Anulu        | Ji I |

Przycisk **Przeglądaj...** umożliwia wybór folderu docelowego, w którym zostanie zainstalowany Asystent Komornika. Kliknięcie w przycisk **Dalej** pozwala przejść do kolejnego kroku procesu instalacji.

| "伊 Asystent Komornika                                        | —                    |           | ×     |
|--------------------------------------------------------------|----------------------|-----------|-------|
| Potwierdzanie instalacji                                     |                      |           | 5     |
| Instalator jest gotowy do zajnstalowania produktu Asystemt I | Komornika na tum kon | nuterze   |       |
| Kliknij przycisk Dalej, aby kontynuować.                     | conomica na gin con  | nporo120. |       |
|                                                              |                      |           |       |
|                                                              |                      |           |       |
|                                                              |                      |           |       |
|                                                              |                      |           |       |
|                                                              |                      |           |       |
|                                                              |                      |           |       |
|                                                              |                      |           |       |
|                                                              |                      |           |       |
| < Wstecz                                                     | Dalej > 🔎            | Ar        | nuluj |

Kliknięcie w przycisk **Dalej** potwierdza zakończenie konfiguracji opcji instalatora oraz uruchamia instalację Asystent Komornika.

| 🛃 Asystent Komornika                     |          |         | _ |    | ×     |
|------------------------------------------|----------|---------|---|----|-------|
| Instalowanie produktu /<br>Komornika     | Asystent |         |   |    |       |
| Produkt Asystent Komornika jest instalov | vany.    |         |   |    |       |
| Czekaj                                   |          |         |   |    |       |
|                                          |          |         |   |    |       |
|                                          | < Wstecz | Dalej > | 2 | Ar | nuluj |

Instalacja Asystent Komornika.

| 🕼 Asystent Komornika                                                    |                 | _       |         | ×       |
|-------------------------------------------------------------------------|-----------------|---------|---------|---------|
| Instalacja zakończona                                                   |                 |         |         |         |
| Produkt Asystent Komornika został pomyślnie zainstalowany.              |                 |         |         |         |
| Kliknij przycisk Zamknij, aby zakończyć pracę.                          |                 |         |         |         |
| ☑ Uruchom Asystent Komornika                                            |                 |         |         |         |
| Sprawdź w witrynie Windows Update, czy są dostępne jakieś<br>Framework. | krytyczne aktua | lizacje | prograr | mu .NET |
| < Wstecz                                                                | Zamknij         |         | An      | uluj    |

Po pomyślnym zakończeniu instalacji Asystent Komornika zostanie automatycznie uruchomiona instancja Asystent Komornika. Zakończenie procesu instalacji następuje po kliknięciu przycisku **Zamknij**.

# 3. Proces logowania

Proces logowania składa się z następujących po sobie etapów:

- sprawdzenie licencji Asystent Komornika,
- uwierzytelnianie użytkownika,
- testowanie połączeń do baz danych,
- sprawdzenie aktualizacji Asystent Komornika.

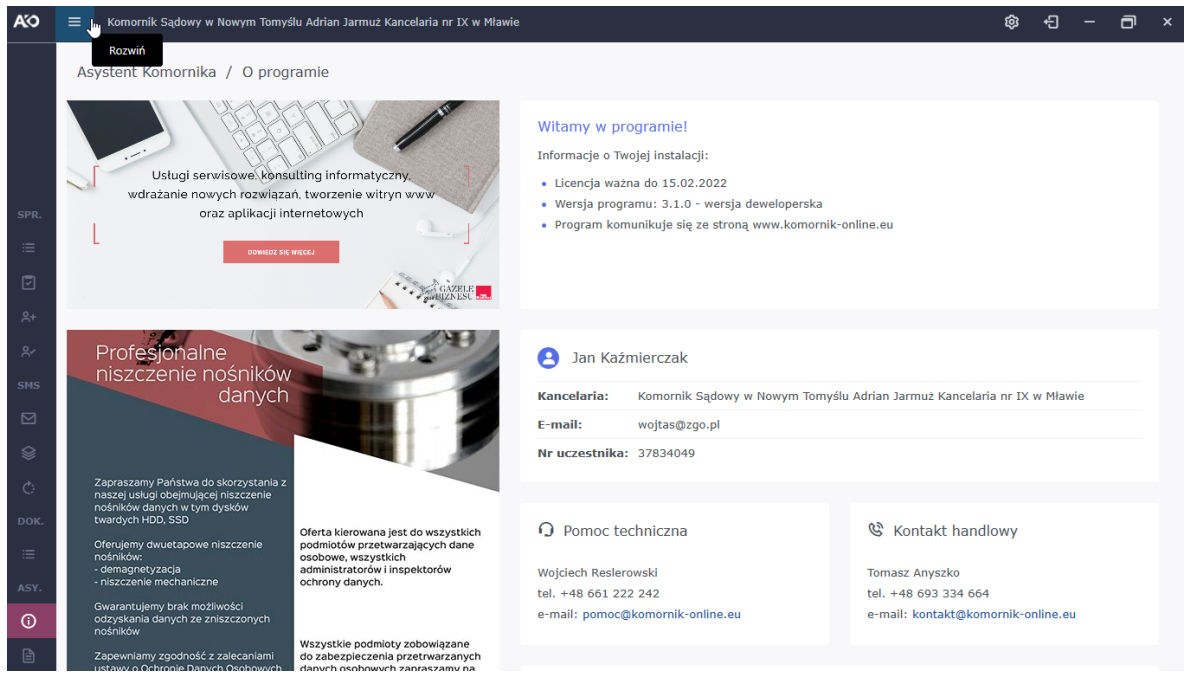

Po pomyślnym zakończeniu procesu logowania lub po pomyślnej aktualizacji konfiguracji połączenia do baz danych pojawia się *O programie*, w której znajduje się:

- \* informacja o zainstalowanej wersji Asystent Komornika,
- \* informacja o zalogowanym użytkowniku,
- kontakt do pomocy technicznej,
- ♦ kontakt handlowy,
- \* informacja o statusie połączenia serwisu Komornik Online z bazą kancelarii komorniczej,
- baner serwisu komorniczego,
- baner profesjonalnego niszczenia nośników danych.

#### 3.1. Formularz licencji

| AS Asystent Komornika |                                                                                                    | - 0 |
|-----------------------|----------------------------------------------------------------------------------------------------|-----|
|                       | Witamy w programie!         Zaloguj sig, aby pracowaćz         Skostentem Komornika         Image:         Image: |     |
|                       | Wersja programu: 3.1.0 - wersja deweloperska<br>Komornik Online © 2012 - 2021                                                                                                    |     |

*Formularz licencji* pojawia się w przypadku braku licencji lub w przypadku błędów związanych z licencjonowaniem Asystent Komornika.

Do pola wprowadzania danych należy wpisać licencję otrzymaną z serwisu Komornik Online, a następnie kliknąć w przycisk **Aktywuj**, po pomyślnie aktywacji Asystent Komornika zostanie wyświetlony <u>Formularz</u> <u>logowania</u>.

#### 3.2. Formularz logowania

| KO Asystent Komornika                                                         | - a × |
|-------------------------------------------------------------------------------|-------|
|                                                                               | *     |
| Witamy w programie!<br>Zaloguj się, aby pracować z<br>Asystentem Komornika    |       |
| Login:<br>jan.kazmierczak<br>Hasło:                                           |       |
| دک<br>کی Zapamiętaj dane logowania<br>Zaloguj راس                             |       |
| â Użyj loginu i hasła z serwisu Komornik Online                               |       |
| Wersja programu: 3.1.0 - wersja deweloperska<br>Komornik Online © 2012 - 2021 |       |

*Formularz logowania* umożliwia uwierzytelnienie użytkownika, wymaga podania loginu oraz hasła z serwisu Komornik Online.

Kliknięcie przycisku **Zaloguj** rozpoczyna uwierzytelniania użytkownika. W przypadku otrzymania odmowy dostępu zostanie wyświetlony *Formularz logowania* z komunikatem odnoszącym się do przyczyny braku dostępu. Natomiast, gdy powód odmowy związany jest licencjonowaniem Asystent Komornika, wtedy wyświetlony zostanie *Formularz licencji*.

# 3.3. Formularz aktualizacji

| KO Asystent Komornika |                                                                                                    | - a × |
|-----------------------|----------------------------------------------------------------------------------------------------|-------|
| Acystent Komornika    | Witamy w programie!         Zalgouj się, aby pracować z         Asysteme Komornika         Koo         Dostępna jest nowa wersja programu Asystemt Komornika.         Czy chcesz ją zainstalować? | - 🗇 × |
|                       | Tak Ju Nie<br>Wersja programu: 3.1.0 - wersja deweloperska<br>Komornik Online © 2012 - 2021                                                                                                    |       |

Formularz aktualizacji pojawia się, gdy dostępna jest nowa wersja Asystent Komornika.

Kliknięcie w przycisk **Tak** spowoduje uruchomienie aktualizacji. Natomiast, kliknięcie w przycisk **Nie** pozwala na kontynuowanie pracy.

#### 3.4. Formularz wymuszonej aktualizacji

| KO Asystent Komornika |                                                                                                    | - |
|-----------------------|----------------------------------------------------------------------------------------------------|---|
|                       | Witamy w programie!   Zaloguj sig, aby pracować z   Asystentem Komornika   Wymagana jest nowa wersja programu Asystent Komornika. Czy chcesz ją aktualizować? W przypadku rezygnacji program zakończy działanie Tak Tie |   |
|                       | Wersja programu: 3.1.0 - wersja deweloperska<br>Komornik Online © 2012 - 2021                                                                                                    |   |

Pojawienie się *Formularz wymuszonej aktualizacji* oznacza obligatoryjność aktualizacji Asystent Komornika.

Wyświetlenie Formularz wymuszonej aktualizacji występuje, gdy:

- \* w serwisie Komornik Online zostało uruchomione wymuszanie zainstalowania najnowszej wersji,
- została zaktualizowana oraz poprawnie uruchomiona nowsza wersja Asystent Komornika na innym komputerze (odnosząca się do tej samej bazy danych Asystent Komornika) wraz z pomyślnie zakończonym procesem logowania - takie zachowanie oznacza zablokowanie możliwości jednoczesnego korzystania z programów różniących się wersją.

Kliknięcie w przycisk **Tak** spowoduje uruchomienie aktualizacji. Natomiast, kliknięcie w przycisk **Nie** zamyka instancję Asystent Komornika.

# 4. Konfiguracja

#### 4.1. Połączenie

| AO         | ≡ Komornik Sądowy w Nowym Tomyślu Adr | ian Jarmuż Kancelaria nr IX w Mławie |                                    | \$<br>- G | đ | × |
|------------|---------------------------------------|--------------------------------------|------------------------------------|-----------|---|---|
|            | Asystent Komornika / Konfiguracja     | a / Połączenie                       |                                    |           |   |   |
|            | Połączenie Licencja Pakiet SMS        | Ustawienia programu Podpis cyfrowy   | Szablony SMS Zmienne szablonów SMS |           |   |   |
| SPR.       | Program komorniczy                    | Baza skanów                          | Asystent Komornika                 |           |   |   |
| ≔          | Adres serwera:                        | Adres serwera:                       | Adres serwera:                     |           |   |   |
| Ī          |                                       |                                      |                                    |           |   |   |
| <u>ج</u> + | Nazwa bazy:                           | Nazwa bazy:                          | Nazwa bazy:                        |           |   |   |
| <u>ج</u> ر |                                       |                                      |                                    |           |   |   |
| SMS        | Nazwa użytkownika:                    | Nazwa użytkownika:                   | Nazwa użytkownika:                 |           |   |   |
|            |                                       |                                      |                                    |           |   |   |
|            | Hasło użytkownika:                    | Hasło użytkownika:                   | Hasło użytkownika:                 |           |   |   |
| ¢          |                                       |                                      |                                    |           |   |   |
| DOK.       |                                       |                                      |                                    |           |   |   |
| ≔          | Aktualizuj 😈 Uzupełnij o pr           | roponowane dane                      |                                    |           |   |   |
| ASY.       |                                       |                                      |                                    |           |   |   |
| <b>(</b> ) |                                       |                                      |                                    |           |   |   |
| Ē          |                                       |                                      |                                    |           |   |   |

W Połączenie należy zadeklarować szczegóły połączenia do baz danych.

Konfiguracje połączeń dotyczą następujących baz danych:

- programu komorniczego wymagane uprawnienia odczytu i zapisu dla podanego użytkownika bazy danych,
- \* skanów wymagane uprawnienia odczytu i zapisu dla podanego użytkownika bazy danych,
- pism (tylko w programie komorniczym Kancelaria Komornika) wymagane uprawnienie odczytu dla podanego użytkownika bazy danych,
- Asystent Komornika wymagane uprawnienia odczytu i zapisu dla podanego użytkownika bazy danych,

Dla każdej konfiguracji połączenia do bazy danych należy wypełnić pola wprowadzania danych:

- Adres serwera adres internetowy serwera bazy danych,
- Nazwa bazy nazwa bazy danych,
- Prefiks bazy (tylko w programie komorniczym Kancelaria Komornika) prefiks nazwy bazy danych,
- Nazwa użytkownika nazwa użytkownika bazy danych,
- Hasło użytkownika hasło użytkownika bazy danych.

Kliknięcie w przycisk Uzupełnij o proponowane dane uzupełnia pola wprowadzania danych dotyczące połączeń o sugerowane dane.

# 4.2. Licencja

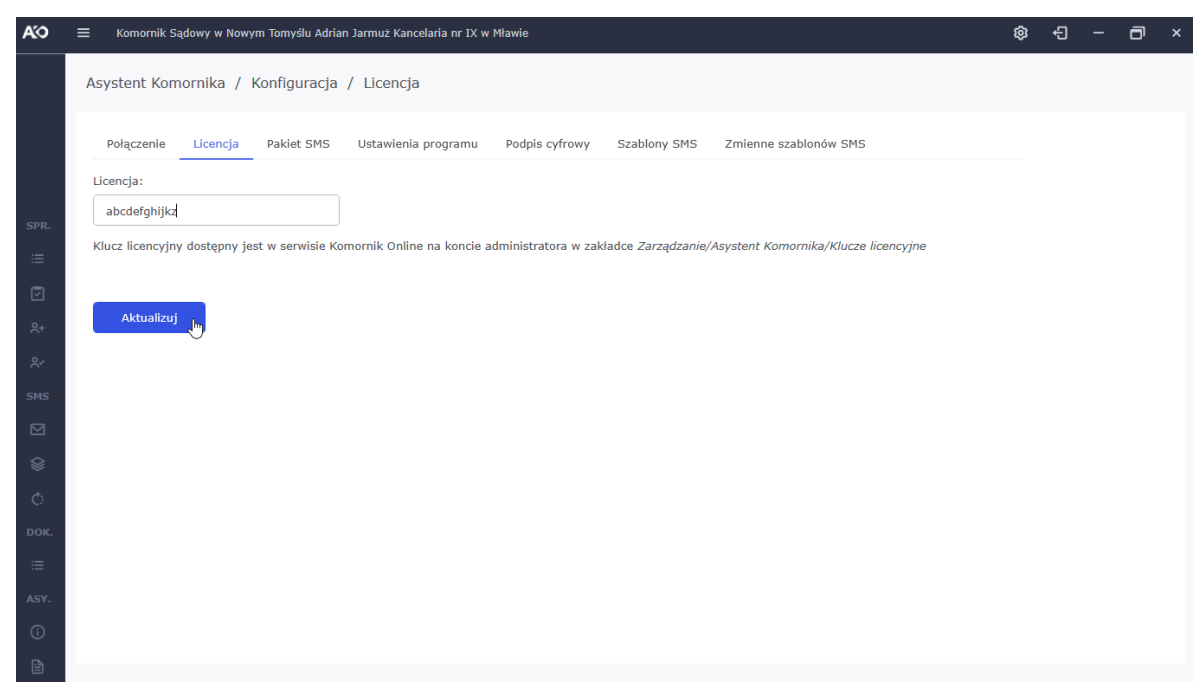

Licencja zawiera formularz zmiany licencji Asystent Komornika.

#### 4.3. Pakiet SMS

| AO         | E Komornik Sądowy w Nowym Tomyślu Adrian Jarmuż Kancelaria nr IX w Mlawie                            | ¢ | Ð | - | ٦ | × |
|------------|----------------------------------------------------------------------------------------------------|---|---|---|---|---|
|            | Asystent Komornika / Konfiguracja / Pakiet SMS                                                       |   |   |   |   |   |
|            | Połączenie Licencja Pakiet SMS Ustawienia programu Podpis cyfrowy Szablony SMS Zmienne szablonów SMS |   |   |   |   |   |
|            | Szczegóły pakietu SMS                                                                                |   |   |   |   |   |
| SPR.       | Liczba SMS-ów wykorzystanych: 0                                                                      |   |   |   |   |   |
| =          | Koszt SMS-a dodatkowego: 0,1 zł                                                                      |   |   |   |   |   |
|            |                                                                                                    |   |   |   |   |   |
| ደ+         |                                                                                                    |   |   |   |   |   |
| <u>ج</u> ر |                                                                                                    |   |   |   |   |   |
| SMS        |                                                                                                    |   |   |   |   |   |
|            |                                                                                                    |   |   |   |   |   |
|            |                                                                                                    |   |   |   |   |   |
| Ċ          |                                                                                                    |   |   |   |   |   |
| DOK.       |                                                                                                    |   |   |   |   |   |
| :=         |                                                                                                    |   |   |   |   |   |
| ASY.       |                                                                                                    |   |   |   |   |   |
| (i)        |                                                                                                    |   |   |   |   |   |
| Ē          |                                                                                                    |   |   |   |   |   |

Pakiet SMS zawiera informacje o dostępnym pakiecie SMS.

Zapoznanie się z dostępnymi pakietami SMS jest możliwe poprzez stronę internetową *https://serwiskomorniczy.pl/zamow/wysylka-sms*.

#### 4.4. Ustawienia programu

| КO         | E Komornik Sądowy w Nowym Tomyślu Adrian Jar | muż Kancelaria nr IX w Mławie                                        | ¢ | Ð | - | ٦ | × |
|------------|----------------------------------------------|----------------------------------------------------------------------|---|---|---|---|---|
|            | Asystent Komornika / Konfiguracja / I        | Ustawienia programu                                                  |   |   |   |   |   |
|            | Połączenie Licencja Pakiet SMS U             | stawienia programu Podpis cyfrowy Szablony SMS Zmienne szablonów SMS |   |   |   |   |   |
|            | Liczba dni na zaksięgowanie wpłaty:          |                                                                      |   |   |   |   |   |
| CDD        | 0                                            |                                                                      |   |   |   |   |   |
| эрк.<br>.— | (i) Oprogramowanie biurowe:                  | Ścieżka do oprogramowania biurowego:                                 |   |   |   |   |   |
|            | LibreOffice 👻                                | C:\Program Files (x86)\LibreOffice\program\soffice.exe               |   |   |   |   |   |
|            | W celu poprawnego działania Asystent Komorn  | ika w zakresie wymiany dokumentów konieczne jest                     |   |   |   |   |   |
| ×+         | zainstalowanie jednego z dwóch pakietów opro | gramowania biurowego: LibreOffice lub Microsoft Office.              |   |   |   |   |   |
| <u>ج</u>   | Zalogowany pracownik:                        |                                                                      |   |   |   |   |   |
| SMS        | Kajetan Kowalski 👻                           |                                                                      |   |   |   |   |   |
|            |                                              |                                                                      |   |   |   |   |   |
|            | Aktualizui                                   |                                                                      |   |   |   |   |   |
| Ċ          |                                              |                                                                      |   |   |   |   |   |
| DOK.       |                                              |                                                                      |   |   |   |   |   |
| ≔          |                                              |                                                                      |   |   |   |   |   |
| ASY.       |                                              |                                                                      |   |   |   |   |   |
| (j)        |                                              |                                                                      |   |   |   |   |   |
|            |                                              |                                                                      |   |   |   |   |   |

Ustawienia programu zawiera ustawienia Asystent Komornika.

Należy wypełnić pola wprowadzania danych:

- Liczba dni na zaksięgowanie wpłaty ilość dni (domyślnie 0), po których powinna być widoczna wpłata w księdzę pieniężnej,
- Oprogramowanie biurowe oprogramowanie biurowe wykorzystywane do konwersji plików na pliki formatu PDF,
  - Ścieżka do oprogramowania biurowego ścieżka do głównego pliku wykonywalnego wybranego oprogramowania biurowego,
- \* Zalogowany pracownik pracownik kancelarii komorniczej typu komornik,
- Operator pocztowy (tylko w programie komorniczym Kancelaria Komornika) operator pocztowy, który będzie przypisany do adresata pisma po wysłaniu dokumentów elektronicznych.

## 4.5. Podpis cyfrowy

| AO       | ≡ Komornik Sądowy w Nowy   | ym Tomyślu Adrian Jarmuż Kancelaria nr IX w Mlawie                                    | ŵ | Ð | - | ٦ | × |
|----------|----------------------------|---------------------------------------------------------------------------------------|---|---|---|---|---|
|          | Asystent Komornika /       | Konfiguracja / Podpis cyfrowy                                                         |   |   |   |   |   |
|          | Połączenie Licencja        | Pakiet SMS Ustawienia programu Podpis cyfrowy Szablony SMS Zmienne szablonów SMS      |   |   |   |   |   |
|          | Typ karty kryptograficznej |                                                                                       |   |   |   |   |   |
| SPR.     |                            | Certum - biblioteka PKCS#11:                                                          |   |   |   |   |   |
| :=       | 🔀 Certum                   | C:\Windows\System32\crypto3PKCS.dll                                                   |   |   |   |   |   |
| <b>a</b> |                            | KIR Carbon - biblioteka PKCS#11:                                                      |   |   |   |   |   |
|          | KIR Carbon                 | C:\Program Files\CryptoTech\CryptoCard\CCP1164.dll                                    |   |   |   |   |   |
| ×+       |                            | KIR Graphite - biblioteka PKCS#11:                                                    |   |   |   |   |   |
| ୧        | XIR Graphite               | C:\Program Files\Krajowa Izba Rozliczeniowa S.A\Szafir 2.0\bin\CCGraphiteP11p.x64.dll |   |   |   |   |   |
| SMS      |                            |                                                                                       |   |   |   |   |   |
|          | Aktualizui                 |                                                                                       |   |   |   |   |   |
| ♦        |                            |                                                                                       |   |   |   |   |   |
| Ċ        |                            |                                                                                       |   |   |   |   |   |
| DOK.     |                            |                                                                                       |   |   |   |   |   |
| :=       |                            |                                                                                       |   |   |   |   |   |
| ASY.     |                            |                                                                                       |   |   |   |   |   |
| (i)      |                            |                                                                                       |   |   |   |   |   |
| B        |                            |                                                                                       |   |   |   |   |   |

W <u>Podpis cyfrowy</u> należy zadeklarować wykorzystywane typy kart kryptograficznych.

Oznaczając typ karty kryptograficznej dodatkowo należy zdefiniować w odpowiednim polu wprowadzania danych ścieżkę dostępu do biblioteki PKCS#11 (domyślne ścieżki dostępu do bibliotek PKCS#11 znajdują się na powyższym zrzucie ekranu, są one automatycznie uzupełniane w przypadku braku deklaracji ścieżki dostępu do biblioteki PKCS#11).

Odróżnienie typu karty kryptograficznej KIR Graphite od typu karty kryptograficznej KIR Carbon jest możliwe za pomocą pierwszych czterech znaków numeru seryjnego znajdującego się fizycznie na karcie (1112... - karta KIR Graphite, 1012... - karta KIR Carbon).

#### 4.6. Szablony SMS

| AO   | ≡    | Komornik Sądo | wy w Nowy | rm Tomyślu Ad | drian Jarmu | ż Kancelari   | a nr IX w              | Mławie   |           |            |         |        |                |    | ø | Ð              | - | ٦ | × |
|------|------|---------------|-----------|---------------|-------------|---------------|------------------------|----------|-----------|------------|---------|--------|----------------|----|---|----------------|---|---|---|
|      | Asys | stent Komor   | nika /    | Konfigurac    | ja / Sza    | iblony Sl     | MS                     |          |           |            |         |        |                |    |   |                |   |   |   |
|      |      |               |           |               |             |               |                        |          |           |            |         |        |                |    |   |                |   |   |   |
|      | Po   | ołączenie     | Licencja  | Pakiet SMS    | 5 Ustav     | vienia pro    | gramu                  | Podpis   | s cyfrowy | Szabl      | ony SMS | Zmienn | e szablonów SI | 15 |   |                |   |   |   |
|      |      | Nowy szable   | on<br>Jmj |               |             |               |                        |          |           |            |         |        |                |    |   |                |   |   |   |
| SPR. | Na   | zwa           | 0         |               |             | Wart          | tość                   |          |           |            |         | Domy   | iny            |    |   |                |   |   |   |
| ≔    | Sza  | ablon domyśln | v         |               |             | Dzier         | a dobry. F             | Przypomi | inam o wn | lacie w si | orawie  | Tak    |                |    |   | A <sup>9</sup> | - | t |   |
|      | 010  |               | ,         |               |             | [Sygı<br>[kom | natura]. I<br>iornik]. | Nr konta | bankowe   | go: [nr ko | onta].  |        |                |    |   |                | L | J |   |
| ደ+   |      |               |           |               |             |               |                        |          |           |            |         |        |                |    |   |                |   |   |   |
| ۶,   |      |               |           |               |             |               |                        |          |           |            |         |        |                |    |   |                |   |   |   |
| SMS  |      |               |           |               |             |               |                        |          |           |            |         |        |                |    |   |                |   |   |   |
|      |      |               |           |               |             |               |                        |          |           |            |         |        |                |    |   |                |   |   |   |
|      |      |               |           |               |             |               |                        |          |           |            |         |        |                |    |   |                |   |   |   |
| Ó    |      |               |           |               |             |               |                        |          |           |            |         |        |                |    |   |                |   |   |   |
| DOK. |      |               |           |               |             |               |                        |          |           |            |         |        |                |    |   |                |   |   |   |
| ≔    |      |               |           |               |             |               |                        |          |           |            |         |        |                |    |   |                |   |   |   |
| ASY. |      |               |           |               |             |               |                        |          |           |            |         |        |                |    |   |                |   |   |   |
| i    |      |               |           |               |             |               |                        |          |           |            |         |        |                |    |   |                |   |   |   |
|      |      |               |           |               |             |               |                        |          |           |            |         |        |                |    |   |                |   |   |   |

W <u>Szablony SMS</u> wyświetlana jest lista rekordów odnoszących się do szablonów SMS (wzorów wykorzystywanych do wygenerowania treści SMS).

Kliknięcie w przycisk Nowy szablon pozwala przejść do Deklaracja szablonu SMS,

#### 4.6.1. Deklaracja szablonu SMS

| AO   | 😑 Komornik Sądowy w Nowym Tomyślu Adrian Jarmuż Kancelaria nr IX w Mławie                                   |           |              | ¢                                                                      | 3 <del>-</del> | ٦ | × |
|------|----------------------------------------------------------------------------------------------------|-----------|--------------|------------------------------------------------------------------------|----------------|---|---|
|      | Asystent Komornika / Konfiguracja / Szablony SMS / Aktuali                                                  | zacja     |              |                                                                        |                |   |   |
|      | Połączenie Licencja Pakiet SMS Ustawienia programu Podpi                                                    | s cyfrowy | Szablony SMS | Zmienne szablonów SMS                                                  |                |   |   |
|      | Powrót                                                                                                    |           | Nazwa        | Wartość                                                                | Systemowa      | 3 |   |
| SPR. | Nazwa:<br>Szablon domyślny                                                                                  | Wstaw     | [Sygnatura]  | wartość uzupełniana<br>automatycznie podczas<br>generowania treści SMS | Tak            |   |   |
|      | Szablon domyślny                                                                                            | Wstaw     | [nr konta]   | 43 4322 2134 3212 0000 4323<br>5432                                    |                |   |   |
| ደ+   | Wartość:                                                                                                    | Wstaw     | [komornik]   | Komornik Grzegorz Bilon                                                |                |   |   |
| ۶,   | Dzien dobry. Przypominam o wplacie w sprawie<br>[Sygnatura]. Nr konta bankowego: [nr konta].<br>[Komornik]. |           |              |                                                                        |                |   |   |
| SMS  |                                                                                                    |           |              |                                                                        |                |   |   |
|      | Wygenerowana treść:                                                                                         |           |              |                                                                        |                |   |   |
|      | Dzien dobry. Przypominam o wplacie w sprawie<br>[Sygnatura]. Nr konta bankowego: [nr konta].<br>[komernik]  |           |              |                                                                        |                |   |   |
| Ó    | 101/160                                                                                                    |           |              |                                                                        |                |   |   |
| DOK. |                                                                                                    |           |              |                                                                        |                |   |   |
| :=   | Aktualizuj                                                                                                  |           |              |                                                                        |                |   |   |
| ASY. | <u> </u>                                                                                                    |           |              |                                                                        |                |   |   |
| (j)  |                                                                                                    |           |              |                                                                        |                |   |   |
|      |                                                                                                    |           |              |                                                                        |                |   |   |

Deklaracja szablonu SMS zawiera formularz deklaracji szablonu SMS.

W <u>Deklaracja szablonu SMS</u> występują następujące pola wprowadzania danych:

- ✤ Nazwa unikalna nazwa szablonu SMS,
- Szablon domyślny określenie czy aktualny szablon SMS ma być domyślnym szablonem SMS,
- Wartość wzór treści SMS,
- Wygenerowana treść wygenerowana treść SMS.

W prawej części <u>Deklaracja szablonu SMS</u> występuje lista rekordów odnoszących się do zadeklarowanych zmiennych szablonów SMS w Asystent Komornika. Dla danego rekordu, kliknięcie w przycisk **Wstaw** pozwala na dodanie zmiennej szablonu SMS do pola wprowadzania danych **Wartość**. Z każdą zmianą wartości w polu wprowadzania danych **Wartość** generowana jest treść do pola wprowadzania danych **Wygenerowana treść** (wszystkie odwołania do nazw zmiennych szablonów SMS zamieniane są na wartości zmiennych szablonów SMS). Jednocześnie należy zaznaczyć, że zmienne systemowe Asystent Komornika nie są zastępowane w tym miejscu, tak jak w przypadku zmiennej systemowej z Asystent Komornika o nazwie **Sygnatura**, której wartość pojawia się dopiero w rekordzie wysyłanym do <u>Lista SMS do wysłania</u>.

#### 4.7. Zmienne szablonów SMS

| AO   | 🚍 Komornik Sądowy w Nowym Tomyślu Adrian Jarmuż Kancelaria nr IX w Mlawie                            | \$<br>Ð | - | ٦   | × |
|------|----------------------------------------------------------------------------------------------------|---------|---|-----|---|
|      | Asystent Komornika / Konfiguracja / Zmienne szablonów SMS                                            |         |   |     |   |
|      | Połączenie Licencja Pakiet SMS Ustawienia programu Podpis cyfrowy Szablony SMS Zmienne szablonów SMS |         |   |     |   |
|      | Nowa zmienna                                                                                         |         |   |     |   |
| SPR. | Nazwa Wartość                                                                                        |         |   |     |   |
| =    | [Sygnatura] wartość uzupelniana automatycznie podczas generowania treści SMS                         |         |   |     |   |
|      | [nr konta] 43 4322 2134 3212 0000 4323 5432                                                          |         | đ | ſ   |   |
| ጽ+   | [komornik] Komornik Grzegorz Bilon                                                                   |         | đ | T . |   |
| ۶⁄   |                                                                                                    |         |   |     |   |
| SMS  |                                                                                                    |         |   |     |   |
|      |                                                                                                    |         |   |     |   |
|      |                                                                                                    |         |   |     |   |
| Ó    |                                                                                                    |         |   |     |   |
| DOK. |                                                                                                    |         |   |     |   |
| :=   |                                                                                                    |         |   |     |   |
| ASY. |                                                                                                    |         |   |     |   |
| (i)  |                                                                                                    |         |   |     |   |
| Ê    |                                                                                                    |         |   |     |   |

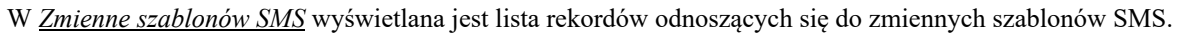

Poprzez słowo zmienna należy rozumieć dane o charakterze nazwa i wartość, gdzie do wartości można odwołać się poprzez odpowiednie użycie nazwy zmiennej. Przykładowo, zapis w formie **[nr konta]** pozwala odwołać się do wartości zmiennej o nazwie **nr konta**.

Zmienne szablonów SMS zostały podzielone na:

- \* systemowe zaimplementowane w Asystent Komornika (nie można ich edytować),
- użytkownika zdefiniowane przez użytkownika.

Zmienne szablonów SMS mogą zostać wykorzystane w wygenerowaniu treści SMS w:

- edycji wartości Wartość w <u>Deklaracja szablonu SMS</u>,
- edycji wartości pola w danym wierszu z kolumny Treść SMS w Lista SMS do wysłania.

Kliknięcie w przycisk Nowa zmienna pozwala przejść do Deklaracja zmiennej szablonu SMS,

# 4.7.1. Deklaracja zmiennej szablonu SMS

| AO         | 😑 Komornik Sądowy w Nowym Tomyślu Adrian Jarmuż Kancelaria nr IX w Mi | ławie          |              |                       | ŵ | <del>к</del> а – | a | × |
|------------|-----------------------------------------------------------------------|----------------|--------------|-----------------------|---|------------------|---|---|
|            |                                                                       |                |              |                       | • |                  |   |   |
|            | Asystent Komornika / Konfiguracja / Zmienne szablonów                 | SMS / Aktua    | lizacja      |                       |   |                  |   |   |
|            |                                                                       |                |              |                       |   |                  |   |   |
|            | Połączenie Licencja Pakiet SMS Ustawienia programu                    | Podpis cyfrowy | Szablony SMS | Zmienne szablonów SMS |   |                  |   |   |
|            | Powrót                                                                |                |              |                       |   |                  |   |   |
| SPR.       | Nazwa:                                                                |                |              |                       |   |                  |   |   |
| ≔          | komornik                                                              |                |              |                       |   |                  |   |   |
|            | Wartość:                                                              |                |              |                       |   |                  |   |   |
| 옷+         | Komornik Grzegorz Bilon                                               |                |              |                       |   |                  |   |   |
| <u>ج</u> ر |                                                                       |                |              |                       |   |                  |   |   |
| SMS        | Aktualizuj                                                            |                |              |                       |   |                  |   |   |
|            |                                                                       |                |              |                       |   |                  |   |   |
|            |                                                                       |                |              |                       |   |                  |   |   |
| Ċ          |                                                                       |                |              |                       |   |                  |   |   |
| DOK.       |                                                                       |                |              |                       |   |                  |   |   |
| :=         |                                                                       |                |              |                       |   |                  |   |   |
| ASY.       |                                                                       |                |              |                       |   |                  |   |   |
| (j)        |                                                                       |                |              |                       |   |                  |   |   |
| ß          |                                                                       |                |              |                       |   |                  |   |   |

Deklaracja zmiennej szablonu SMS zawiera formularz deklaracji zmiennej szablonu SMS.

W *Deklaracja zmiennej szablonu SMS* występują następujące pola wprowadzania danych:

- ♦ Nazwa unikalna nazwa zmiennej szablonu SMS,
- Wartość wartość zmiennej szablonu SMS.

# 5. Moduł sprawy

#### 5.1. Lista spraw

| Asystent Komornika / Sprawy / Lista spraw         Sygnatura:       Stan:       Nazwa dłużnika:       Nazwa włerzyciela:         czynne       Image: Stan:       Stan:       Stan:       Stan:         Nzwa pełnomocnika:       Image: Stan:       Stan:       Stan:       Stan:       Stan:         Wydwietlono od 1 do 15 na 15 pozycji, usuń filt:       Image: Stan:       Stan:       Zaznacz wszystkie       Stan:       Pełnomocnicy:         Image: Stan:       Stan:       Wpływ       Wszczęcie       Puźnicy       Wierzyciele       Pełnomocnicy:         Image: Stan:       Stan:       Uno.11980       Dlu Mylnik       HuMANBHUNTER SP. Z 0.0.       Stan:         Image: Stan:       Stan:       0.01.01.980       Dlu Mylnik       HUMANBHUNTER SP. Z 0.0.       Stan:         Image: Stan:       0.01.01.980       Dlu Mylnik       HUMANBHUNTER SP. Z 0.0.       Stan:       Stan:         Image: Stan:       0.01.01.980       Dlu Mylnik       HUMANBHUNTER SP. Z 0.0.       Stan:       Stan:       Stan:       Stan:       Stan:       Stan:       Stan:       Stan:       Stan:       Stan:       Stan:       Stan:       Stan:       Stan:       Stan:       Stan:       Stan:       Stan:       Stan:       Stan:       Stan:       S                                                                                                    | = •  | Komornik Sądowy w N | lowym Tomyślu Adrian Jarmuż K          | ancelaria nr IX w Mł | awie       |                                               |                                              |                       | ŵ                                 | - G                          | ٦ |
|----------------------------------------------------------------------------------------------------|------|---------------------|----------------------------------------|----------------------|------------|-----------------------------------------------|----------------------------------------------|-----------------------|-----------------------------------|------------------------------|---|
| Sygnatura:       Stan:       Nazwa dlužnika:       Nazwa wierzyciela:         czynne                                                                                                    | Asys | tent Komornika      | / Sprawy / Lista sprav                 | v                    |            |                                               |                                              |                       |                                   |                              |   |
| czynne       •         Nazwa pełnomocnika:                                                                                                    | Sygn | atura:              | Stan:                                  |                      |            | Nazwa dłużnika:                               |                                              | Nazwa wierz           | zyciela:                          |                              |   |
| Nazwa pelnomonika:       Filtruj         Wyświetiono od 1 do 15 na 15 pozycji, usuń filtr       Zznacz wszystkie         Odznacz wszystkie       SMS (2)       Zznacz wszystkie         Sygnature       Stan       Wpływ       Wszczęcie       Dłużnicy       Wierzyciele       Pełnomocnicy         Monosity       Stan       Upływ       Wszczęcie       Dłużnicy       Wierzyciele       Pełnomocnicy         Kmo 1/22       sprawa z wpłatami       01.01.1980       01.01.1980       Dlu Mylnik       HUMANBHUNTER SP. Z O.O.         Kmo 1/22       założona       08.10.2020       08.10.2020       08.10.2020       Vereczecie       Komo 1/22       założona       09.10.2017       Michalski Stanisław       PHU STOKROTKA       K. ADWOKACKAK KOWAL         K Km 1/17       sprawa z zajęciami       09.10.2017       09.10.2017       Michalski Stanisław       PHU STOKROTKA, BRE       RADCA PRAWNY W.         K Km 1/14       sprawa z zujęciami       09.10.2012       03.10.2012       Twarogowska Katarzyna       INGESK Centrala         K Km 1/14       sprawa z wpłatami       09.06.2014       Twarogowska Katarzyna       INGESK Centrala       WIECZOREK         Mi 1/14       sprawa z wpłatami       09.06.2014       Owarogowska Katarzyna       INGESK Centrala       WIECZOREK                                                                                                    |      |                     | czynr                                  | e                    | •          |                                               |                                              |                       |                                   |                              |   |
| Filtruj         Wyświetlono od 1 do 15 na 15 pozycji, usuń filtr         Odznacz wszystkie       SMS (2)       Zaznacz wszystkie       Wierzyciele       Pełnomocnicy         Sygnatura       Stan       Wpływ       Wszczęcie       Dłużnicy       Wierzyciele       Pełnomocnicy         Kmo 1/22       sprawa z wpłatami       01.01.1980       01.01.1980       Dlu Mylnik       HUMANBHUNTER SP. Z O.O.         Kmo 1/22       założona       08.10.2020       08.10.2020       08.10.2020       Ortowe         Km 1/17       sprawa z eskutecznymi zajęciami       09.10.2017       09.10.2017       Michalski Stanisław       PHU STOKROTKA, BRE       RADCA PRAWNY W.         Km 1/15       sprawa z zajęciami       09.06.2014       01.12.2016       Kawnecka Justyna       PHU STOKROTKA, BRE       RADCA PRAWNY W.         Km 1/14       sprawa z wpłatami       09.06.2014       Twarogowska Katarzyna       INGESK Centrala       WIECZOREK         Km 13/12       przyjęto zaliczkę na wydatki       23.10.2012       23.10.2012       Bielska-Forowicz Róża, Gwisć Henryk       Dymitrukiewiczowa Barbara, WICZOREK, K.       WIECZOREK, K.         Km 12/12       sprawa z wpłatami       23.10.2012       23.10.2012       BRE I F. w Łodzi (O.Korpo, Majewski Marian       PhU MIĘDZYZDROJE, BRE       RADCA PRAWNY W.                                                                                                    | Nazw | va pełnomocnika:    |                                        |                      |            |                                               |                                              |                       |                                   |                              |   |
| Wyświetlono od 1 do 15 na 15 pozycji, usuń filtr         Odznacz wszystkie       SMS (2)       Zaznacz wszystkie       Wierzyciele       Pełnomocnicy         Sygnatura       Stan       Wpływ       Wszczęcie       Dłużnicy       Wierzyciele       Pełnomocnicy         Kmo 1/22       sprawa z wpłatami       01.01.1980       01.01.1980       Dlu Mylnik       HUMAN8HUNTER SP, Z 0         Kmo 1/22       założona       08.10.2020       08.10.2020       V       V       V         Kmo 1/17       sprawa z eskutecznymi       09.10.2017       09.10.2017       Michałski Stanisław       PHU STOKROTKA, BRE       RADCA PRAWNY W.         Km 1/15       sprawa z zajędami       01.12.2016       01.12.2016       Kawnecka Justyna       PHU STOKROTKA, BRE       RADCA PRAWNY W.         Km 1/14       sprawa z wpłatami       09.06.2014       Twarogowska Katarzyna       IINGESK Centrala       WIECZOREKK, K.         Km 13/12       przyjęto zaliczkę na wydatki       23.10.2012       23.10.2012       Bielska-Forowicz Róża, Gwuść Henryk       Dymitrukiewiczowa Barbara, WOLSZTYN       WOLSZTYN         Km 12/12       sprawa z wpłatami       23.10.2012       23.10.2012       BRE 1 F. w Łodzi (O.Koro, Majewski Marian       PHU UTCPZZDROJE, BRE       RADCA PRAWNY W.         WIECZOREKK, K.       MA                                                                                                    |      |                     |                                        | Filtruj              |            |                                               |                                              |                       |                                   |                              |   |
| Odznacz wszystkie       SMS (2)       Zaznacz wszystkie         Sygnatura       Stan       Wpływ       Wszczęcie       Dłużnicy       Wierzyciele       Pełnomocnicy         Kmo 1/22       sprawa z wplatami       01.01.1980       01.01.1980       Dlu Mylnik       HUMAN8HUNTER SP. Z O.O.         Kmo 1/22       założona       08.10.2020       08.10.2020       VE       VE         Kmo 1/22       założona       09.10.2017       09.10.2017       Michalski Stanisław       PHU STOKROTKA       K. ADWOKACKA KOWAL         Km 1/17       sprawa z zajęciami       01.12.2016       01.12.2016       Kawnecka Justyna       PHU STOKROTKA, BRE       RADCA PRAWNY W.         Km 1/14       sprawa z wpłatami       09.06.2014       Twarogowska Katarzyna       INGESK Centrala       VE         Km 13/12       przyjęto zaliczkę na wydatki       23.10.2012       23.10.2012       Bielska-Forowicz Róża,<br>Gwuść Henryk       Dymitrukiewiczowa Barbara,<br>Centrala       USZĄD SKARBOWY       WOLSZTYN         Km 12/12       sprawa z wpłatami       23.10.2012       23.10.2012       BRE 1 F. w Łodzi (O.Korpo,<br>Majewski Marian       PHU MIĘDZYZDROJE, BRE       RADCA PRAWNY W.                                                                                                    | Wyśv | wietlono od 1 do 15 | na 15 pozycji, <mark>usuń filtr</mark> |                      |            |                                               |                                              |                       |                                   |                              |   |
| Sygnatura       Stan       Wplyw       Wszczęcie       Dłużnicy       Wierzyciele       Pełnomocnicy         Kmo 1/22       sprawa z wplatami       01.01.1980       01.01.1980       Dlu Mylnik       HUMAN&HUNTER SP. Z O.O.         Kmo 1/22       założona       08.10.2020       08.10.2020       E       E         Km 1/17       sprawa z eskutecznymi       09.10.2017       09.10.2017       Michalski Stanisław       PHU STOKROTKA       K. ADWOKACKA KOWAL         Km 1/17       sprawa z zajęciami       01.12.2016       11.12.2016       Kawnecka Justyna       PHU STOKROTKA, BRE       RADCA PRAWNY W.         Km 1/14       sprawa z wpłatami       09.06.2014       Twarogowska Katarzyna       INGESK Centrala       UZZAD SKARBOWY         Km 1/12       przyjęto zaliczkę na wydatki       23.10.2012       23.10.2012       Bielska-Forowicz Róża,<br>Gwuść Henryk       Dymitrukiewiczowa Barbara,<br>UNSZAD SKARBOWY       WOLSZTYN         Km 12/12       sprawa z wpłatami       23.10.2012       23.10.2012       BRE I F. w Łodzi (O.Korpo,<br>Majewski Marian       PHU MIĘDZYZDROJE, BRE       RADCA PRAWNY W.                                                                                                    | c    | )dznacz wszystkie   | SMS (2)                                | Zaznacz v            | vszystkie  |                                               |                                              |                       |                                   |                              |   |
| Sygnatura     Stan     Wphyw     Wszczęcie     Dłużnicy     Wierzyciele     Pełnomocnicy        Kmo 1/22     sprawa z wplatami     01.01.1980     Olu Mylnik     HUMAN8HUNTER SP. Z O.O.        Kmo 1/22     założona     08.10.2020     08.10.2020     F        Kmo 1/22     sprawa z skutecznymi     09.10.2017     Michalski Stanisław     PHU STOKROTKA     K. ADWOKACKAK KOWAL        Km 1/17     sprawa z zajęciami     09.10.2017     Michalski Stanisław     PHU STOKROTKA, BRE     RADCA PRAWNY W.        Km 1/14     sprawa z zajęciami     09.06.2014     Twarogowska Katarzyna     INGESK Centrala        Km 1/14     sprawa z wplatami     09.06.2014     Twarogowska Katarzyna     INGESK Centrala        Km 13/12     przyjęto zaliczkę na wydatki     23.10.2012     23.10.2012     Bielska-Forowicz Róża,<br>Gwuść Henryk     Dymitrukiewiczowa Barbara,<br>PHJ STOKROTKA, BRE     WCAZD SKARBOWY        Km 12/12     sprawa z wplatami     23.10.2012     23.10.2012     BRE I F. w kodzi (O.Korpo)     PHU MIĘDZYZDROJE, BRE     RADCA PRAWNY W.        Km 12/12     sprawa z wplatami     23.10.2012     BRE I F. w kodzi (O.Korpo)     PHU MIĘDZYZDROJE, BRE     RADCA PRAWNY W.                                                                                                    |      |                     |                                        |                      |            |                                               |                                              |                       |                                   |                              |   |
| Image: Minimized Minimized Minimize |      | Sygnatura           | Stan                                   | Wpływ                | Wszczęcie  | Dłużnicy                                      | Wierzyciele                                  |                       | Pełnomoc                          | nicy                         |   |
| Kmo 1/22       założona       08.10.2020       08.10.2020         Kmo 1/22       założona       09.10.2017       09.10.2017       Michalski Stanisław       PHU STOKROTKA       K. ADWOKACKA KOWAL         Km 1/17       sprawa ze skutecznymi zajęciami       01.12.2016       01.12.2016       Kawnecka Justyna       PHU STOKROTKA, BRE Centrala       RADCA PRAWNY W. WIECZOREK         Km 1/14       sprawa z wpłatami       09.06.2014       09.06.2014       Twarogowska Katarzyna       INGBSK Centrala         Km 13/12       przyjęto zaliczkę na wydatki       23.10.2012       23.10.2012       Bielska-Forowicz Róża, Gwuść Henryk       Dymitrukiewiczowa Barbara, WOLSZTYN       URZĄD SKARBOWY         Km 12/12       sprawa z wpłatami       23.10.2012       23.10.2012       BRE I F. w Łodzi (O.Korpo, Majewski Marian       PHU MIĘDZYZDROJE, BRE RADCA PRAWNY W. WIECZOREK, K. K. ADWOKACKA KOWAL                                                                                                    | C    | ) Kmo 1/22          | sprawa z wpłatami                      | 01.01.1980           | 01.01.1980 | Dlu Mylnik                                    | HUMAN&HUNTE                                  | R SP. Z 0.0.          |                                   |                              |   |
| Image: Section of the sprawa ze skutecznymi zajęciami       09.10.2017       09.10.2017       Michalski Stanisław       PHU STOKROTKA       K. ADWOKACKA KOWAL         Image: Sprawa ze skutecznymi zajęciami       01.12.2016       01.12.2016       Kawnecka Justyna       PHU STOKROTKA, BRE centrala       RADCA PRAWNY W. WIECZOREK         Image: Km 1/14       sprawa z wpłatami       09.06.2014       09.06.2014       Twarogowska Katarzyna       INGBSK Centrala         Image: Km 13/12       przyjęto zaliczkę na wydatki       23.10.2012       23.10.2012       Bielska-Forowicz Róża, Gwuść Henryk       Dymitrukiewiczowa Barbara, WOLSZTYN WOLSZTYN WUSZTYN         Image: Km 12/12       sprawa z wpłatami       23.10.2012       23.10.2012       BRE I F. w Łodzi (O.Korpo, Majewski Marian       PHU MIĘDZYZDROJE, BRE RADCA PRAWNY W. WIECZOREK, K. ADWOKACKA KOWAL                                                                                                    |      | ) Kmo 1/22          | założona                               | 08.10.2020           | 08.10.2020 |                                               |                                              |                       |                                   |                              |   |
| Km 1/15       sprawa z zajęciami       01.12.2016       01.12.2016       Kawnecka Justyna       PHU STOKROTKA, BRE<br>Centrala       RADCA PRAWNY W.<br>WIECZOREK         Km 1/14       sprawa z wpłatami       09.06.2014       09.06.2014       Twarogowska Katarzyna       INGBSK Centrala         Km 1/12       przyjęto zaliczkę na wydatki       23.10.2012       23.10.2012       Błelska-Forowicz Róża,<br>Gwuść Henryk       Dymi trukiewiczowa Barbara,<br>PHU STOKROTKA, BRE       URZĄD SKARBOWY<br>WOLSZTYN         Km 12/12       sprawa z wpłatami       23.10.2012       23.10.2012       BRE I F. w Łodzi (O.Korpo,<br>Majewski Marian       PHU MIĘDZYZDROJE, BRE       RADCA PRAWNY W.<br>WIECZOREK, K.<br>ADWOKACKA KOWALL                                                                                                    |      | Km 1/17             | sprawa ze skutecznymi<br>zajęciami     | 09.10.2017           | 09.10.2017 | Michalski Stanisław                           | PHU STOKROTK                                 | 4                     | K. ADWOK                          | ACKA KOWA                    | L |
| Image: Mining Mining |      | Km 1/15             | sprawa z zajęciami                     | 01.12.2016           | 01.12.2016 | Kawnecka Justyna                              | PHU STOKROTK/<br>Centrala                    | A, BRE                | RADCA PRA                         | AWNY W.<br>K                 |   |
| Km 13/12       przyjęto zaliczkę na wydatki 23.10.2012       23.10.2012       Bielska-Forowicz Róża,<br>Gwuść Henryk       Dymitrukiewiczowa Barbara,<br>PHJ STOKROTKA, BRE<br>Centrala       URZĄD SKARBOWY<br>WOLSZTYW         Km 12/12       sprawa z wpłatami       23.10.2012       23.10.2012       BRE I F. w Łodzi (O.Korpo,<br>Majewski Marian       PHU MIĘDZYZDROJE, BRE<br>Centrala       RADCA PRAWNY W.<br>WIECZOREK, K.<br>ADWOKACKA KOWAL                                                                                                    |      | ) Km 1/14           | sprawa z wpłatami                      | 09.06.2014           | 09.06.2014 | Twarogowska Katarzyna                         | INGBSK Central                               | 3                     |                                   |                              |   |
| Km 12/12         sprawa z wpłatami         23.10.2012         23.10.2012         BRE I F. w Łodzi (O.Korpo,<br>Majewski Marian         PHU MIĘDZYZDROJE, BRE<br>Centrala         RADCA PRAWNY W.           VIECZOREK, K.         MUECZOREK, K.         ADWOKACKA KOWAL         ADWOKACKA KOWAL         ADWOKACKA KOWAL                                                                                                    | C    | ) Km 13/12          | przyjęto zaliczkę na wydatki           | 23.10.2012           | 23.10.2012 | Bielska-Forowicz Róża,<br>Gwuść Henryk        | Dymitrukiewiczo<br>PHU STOKROTK/<br>Centrala | wa Barbara,<br>A, BRE | URZĄD SKA<br>WOLSZTYN             | ARBOWY<br>I                  |   |
|                                                                                                    | C    | ) Km 12/12          | sprawa z wpłatami                      | 23.10.2012           | 23.10.2012 | BRE I F. w Łodzi (O.Korpo,<br>Majewski Marian | PHU MIĘDZYZDF<br>Centrala                    | ROJE, BRE             | RADCA PRA<br>WIECZORE<br>ADWOKACI | AWNY W.<br>K, K.<br>KA KOWAL |   |

W *Lista spraw* wyświetlane są rekordy odnoszące się do spraw pobranych z bazy danych programu komorniczego (dla programu komorniczego Komornik SQL pobierane są sprawy, których typ sprawy jest różny od KMK).

W celu znalezienia szukanych rekordów Asystent Komornika oferuje filtrowanie po:

- Sygnatura identyfikująca sprawę/sprawy
  - sygnaturę sprawy należy wpisywać w formie [typ sprawy] [numer sprawy]/[rok sprawy], np. KM 1/12,
    - wartość [numer sprawy] oraz [rok sprawy] mogą być wartościami zakresu, stąd np. w celu odnalezienia spraw typu KM z numerem sprawy od 1 do 100 z roku od 2012 do 2015 należy wprowadzić KM 1-100/12-15,
    - do pola wprowadzania danych można również wpisywać wartość w następujących formach:
      - [numer sprawy] w wyniku zostaną otrzymane sprawy o wszystkich typach spraw ze wszystkich lat z danym numerem sprawy,
      - /[rok sprawy] w wyniku zostaną otrzymane sprawy z podanego roku,
      - [numer sprawy]/[rok sprawy] w wyniku zostaną otrzymane sprawy o wszystkich typach spraw zawierające podany numer oraz rok sprawy,
  - możliwe filtrowanie po wielu formach, należy je oddzielić znakiem "," (przecinek) lub ";" (średnik),
- Stan stan sprawy.
- Nazwa dłużnika fragment nazwy dłużnika,
- Nazwa wierzyciela fragment nazwy wierzyciela,
- Nazwa pełnomocnika fragment nazwy pełnomocnika.

Kliknięcie w przycisk **Odznacz wszystkie** odznacza wszystkie elementy, które zostały zaznaczone. Kliknięcie w przycisk **Zaznacz wszystkie** zaznacza elementy, które zostały wyszukane za pomocą filtrowania

(zaznaczenie obejmuje pierwsze 10000 elementów). Kliknięcie w przycisk **SMS (x)** (gdzie x jest liczbą elementów zaznaczonych) pozwala przejść do *Lista SMS do wysłania*, gdzie z danych zaznaczonych rekordów pobierana i przekazywana jest lista dłużników.

#### 5.2. Harmonogram spłat

| A'O        | ≡ Komornik Sądowy w Nowym    | ı Tomyślu Adrian Jarmuż Kancelari             | a nr IX w Mławie    |                 |                                                                                                    | ¢ +          | 9  | - 0     | 1  |
|------------|------------------------------|-----------------------------------------------|---------------------|-----------------|----------------------------------------------------------------------------------------------------|--------------|----|---------|----|
|            | Asystent Komornika / Sj      | prawy / Harmonogramy                          | spłat               |                 |                                                                                                    |              |    |         |    |
|            | Sygnatura:                   | Stan:                                         |                     | Nazwa dłużnika: | Dłużnicy z ha                                                                                                  | armonogramem |    |         |    |
|            |                              | wybierz                                       |                     | <b>•</b>        | wybierz -                                                                                                    | -            |    | -       |    |
|            | Dłużnicy z numerem telefonu: |                                               |                     |                 |                                                                                                    |              |    |         |    |
| SPR.       | wybierz                      | Filtruj                                       |                     |                 |                                                                                                    |              |    |         |    |
| ≔          | Wyświetlono od 1 do 20 na 41 | pozycji                                       |                     |                 |                                                                                                    |              |    |         |    |
| 2          | Odznacz wszystkie            | SMS (2) 📊                                     | Zaznacz wszystkie   | Usuń (1)        |                                                                                                    | Poprzedn     | ia | Następn | ıa |
| ጸ+         |                              |                                               |                     |                 |                                                                                                    |              |    |         |    |
| 2~         | Sygnatura                    | Stan                                          | Dłużnik             | Nr tel.         | Harmonogram                                                                                                    |              |    |         |    |
| SMS        | C Km 1/17                    | sprawa ze skutecznymi<br>zajęciami            | Michalski Stanisław | 665770225       |                                                                                                    | Ψ            | +  |         | 1  |
|            | 🗙 Km 1/15                    | sprawa z zajęciami                            | Kawnecka Justyna    | 239075379       |                                                                                                    | Φ            | +  |         |    |
| $\otimes$  | Kmo 1/22                     | sprawa z wpłatami                             | Dlu Mylnik          |                 |                                                                                                    | Φ            | +  |         |    |
| Ċ          | C Km 7/12                    | sprawa umorzona - z<br>mocy prawa             | Michalski Stanisław | 665770225       |                                                                                                    | Φ            | +  |         |    |
| DOK.       | 🗙 Km 6/12                    | sprawa umorzona -<br>przekazana administracii | Michalski Stanisław | 665770225       | Zaimportowany: Nie<br>Rozpoczecie: 07.2020                                                                     | Φ            |    | Ū       |    |
| i≡<br>Asy. |                              |                                               |                     |                 | Deklarowana kwota: 232.00<br>Dzień deklarowanej wpłaty: 7<br>Dzień powiadomienia SMS:<br>Ostatnia wysyłka SMS: |              |    |         |    |
| (i)        | Km 12/12                     | sprawa z wpłatami                             | Majewski Marian     | 6127387899      |                                                                                                    | Φ            | +  |         |    |
| B          |                              |                                               |                     |                 |                                                                                                    |              |    |         |    |

*Harmonogram spłat* zawiera listę rekordów odnoszących się do dłużników, dla których możliwe jest określenie harmonogramu spłat w Asystent Komornika.

W celu znalezienia szukanych rekordów Asystent Komornika oferuje filtrowanie po:

- Sygnatura identyfikująca sprawę/sprawy
  - sygnaturę sprawy należy wpisywać w formie [typ sprawy] [numer sprawy]/[rok sprawy], np. KM 1/12,
  - wartość [numer sprawy] oraz [rok sprawy] mogą być wartościami zakresu, stąd np. w celu odnalezienia spraw typu KM z numerem sprawy od 1 do 100 z roku od 2012 do 2015 należy wprowadzić KM 1-100/12-15,
  - do pola wprowadzania danych można również wpisywać wartość w następujących formach:
    - **[numer sprawy]** w wyniku zostaną otrzymane sprawy o wszystkich typach spraw ze wszystkich lat z danym numerem sprawy,
    - /[rok sprawy] w wyniku zostaną otrzymane sprawy z podanego roku,
    - [numer sprawy]/[rok sprawy] w wyniku zostaną otrzymane sprawy o wszystkich typach spraw zawierające podany numer oraz rok sprawy,
  - możliwe filtrowanie po wielu formach, należy je oddzielić znakiem "," (przecinek) lub ";" (średnik),
- Stan stan sprawy.
- \* Nazwa dłużnika fragment nazwy dłużnika,
- Dłużnicy z harmonogramem określenie czy dłużnicy mają posiadać zadeklarowany harmonogram spłat w Asystent Komornika:
  - ► Tak zadeklarowany harmonogram spłat,
  - > Tak (zaimportowany) zaimportowany harmonogram spłat,
  - ➢ Nie brak harmonogramu spłat,
- Solużnicy z numerem telefonu określenie czy dłużnicy mają posiadać numer telefonu.

Harmonogramy spłat posiadające niepuste wartości **Dzień powiadomienia SMS** wyświetlane są w <u>Cykliczne</u> <u>SMS</u>. Podgląd, edycja, usuwanie zaimportowanych harmonogramów spłat jest możliwe tylko i wyłącznie

podczas filtrowania **Dłużnicy z harmonogramem** z wartością **Tak (zaimportowany)**. Dla danego rekordu, kliknięcie w ikonę książki pozwala na podgląd księgi pieniężnej dłużnika w <u>Księga pieniężna dłużnika</u>, a kliknięcie w ikonę ołówka/plusa pozwala na deklarację harmonogramu spłat dla danego dłużnika w <u>Deklaracja harmonogramu spłat</u>.

Kliknięcie w przycisk **Odznacz wszystkie** odznacza wszystkie elementy, które zostały zaznaczone. Kliknięcie w przycisk **Zaznacz wszystkie** zaznacza elementy, które zostały wyszukane za pomocą filtrowania (zaznaczenie obejmuje pierwsze 10000 elementów). Kliknięcie w przycisk **SMS (x)** (gdzie x jest liczbą elementów zaznaczonych) pozwala przejść do *Lista SMS do wysłania*, gdzie z danych zaznaczonych rekordów pobierana i przekazywana jest lista dłużników.

#### 5.2.1. Deklaracja harmonogramu spłat

| AO          | 😑 Komornik Sądowy w Nowyn   | n Tomyślu Adrian Jarmuż Kancelaria r | nr IX w Mławie        |                          |                 | ¢ 4         | - | ٦ | × |
|-------------|-----------------------------|--------------------------------------|-----------------------|--------------------------|-----------------|-------------|---|---|---|
|             | Asystent Komornika / S      | prawy / Harmonogramy sp              | łat                   |                          |                 |             |   |   |   |
|             | Sygnatura:                  | Stan:                                |                       | Nazwa dłużnika:          | Dłużnicy z harn | nonogramem: |   |   |   |
|             | Dłużnicy z numerem telefonu | Harmonogram spłat dłużn              | ika                   | Deklarowana kwota:       | ×               |             |   | • |   |
| SPR.        | wybierz                     | Kowalyk Paweł                        |                       | 199.00                   |                 |             |   |   |   |
| ≔           | Wyświetlono od 1 do 20 na 4 | Sygnatura sprawy:                    |                       | Dzień deklarowanej wpłat | y:              |             |   |   |   |
|             | Odznacz wszystkie           | Km 11/12                             |                       | 18                       | -               |             |   |   |   |
| <u></u> ,8+ |                             | Rozpoczęcie (miesiąc):               |                       | Dzień powiadomienia SMS  | 5:              |             |   |   |   |
| 21          | Sygnatura                   | luty                                 | -                     | 15                       | -               |             |   |   |   |
| SMS         | C Kmp 3/12                  | Rozpoczęcie (rok):                   |                       | Szablon SMS:             |                 | Φ           | + |   |   |
|             | Km 10/12                    | 2021                                 | -                     | Szablon domyślny         | -               | Φ           | + |   |   |
| $\otimes$   | 🔀 Km 11/12                  |                                      |                       |                          |                 | Ξ           |   | Û |   |
| Ó           |                             |                                      |                       |                          |                 |             |   |   |   |
| DOK.        |                             |                                      |                       |                          | i               |             |   |   |   |
| :=          | Km 12/12                    | Aktualizuj harmonogram               |                       |                          |                 | Φ           | + |   |   |
| ASY.        | 🗙 Km 13/12                  | przyjęto zaliczkę na<br>wydatki      | Gwuść Henryk          |                          |                 | Φ           | + |   |   |
| (i)         | Km 13/12                    | przyjęto zaliczkę na                 | Bielska-Forowicz Róża | 7564321654               |                 | Φ           | + |   |   |
| B           |                             |                                      |                       |                          |                 |             |   |   |   |

Deklaracja harmonogramu spłat zawiera formularz deklaracji harmonogramu spłat dłużnika.

W *Deklaracja harmonogramu spłat* występują następujące pola wprowadzania danych:

- Dłużnik nazwa dłużnika,
- Sygnatura sprawy sygnatura sprawy,
- \* Rozpoczęcie (miesiąc) miesiąc rozpoczęcia harmonogramu spłaty,
- \* Rozpoczęcie (rok) rok rozpoczęcia harmonogramu spłaty,
- Seklarowana kwota kwota, którą dłużnik ma regularnie wpłacać,
- Dzień deklarowanej wpłaty numer dnia miesiąca odnoszący się do dnia, do którego dłużnik jest zobowiązany uregulować należność,
- Dzień powiadomienia SMS numer dnia miesiąca określający dzień, od którego Asystent Komornika będzie przypominał w <u>Cykliczne SMS</u> o wysłaniu SMS-a do dłużnika o uiszczeniu wpłaty,
- Szablon SMS szablon SMS wykorzystywany w procesie wygenerowania treści SMS.

# 5.2.2. Księga pieniężna dłużnika

| AO       | ≡ Komornik Sądowy w Nowym              | n Tomyślu Adrian Jarmuż Kance | elaria nr IX w Mławie |                              |               | Ę              | 3 +{ | 9 - | ٦ | × |
|----------|----------------------------------------|-------------------------------|-----------------------|------------------------------|---------------|----------------|------|-----|---|---|
|          | Asystent Komornika / Sj                | prawy / Harmonogran           | ny spłat              |                              |               |                |      |     |   |   |
|          | Sygnatura:                             | Księga pieniężna dłu:         | żnika                 |                              |               | ېلس z harmonog | amem |     |   |   |
|          |                                        | Data księgowania              | Suma przychodu        | Treść KSP                    | Typ zajęcia   | Zamknij        |      |     | - |   |
| SPR.     | Dłużnicy z numerem telefonu<br>wybierz | 23.11.2017                    | 1911.99               | Paweł Kowalyk Firma<br>Budow | <brak></brak> |                |      |     |   |   |
| :=       | Wyświetlono od 1 do 20 na 4            | 20.03.2013                    | 130.00                | Paweł Kowalyk Firma<br>Budow | <brak></brak> |                |      |     |   |   |
|          | Odznacz wszystkie                      | 20.03.2013                    | 800.00                | Paweł Kowalyk Firma<br>Budow | <brak></brak> | Po             |      |     |   |   |
| 2+<br>02 | Sygnatura                              |                               |                       |                              |               |                |      |     |   |   |
| SMS      | Kmp 3/12                               |                               |                       |                              |               |                | Φ    | +   |   |   |
|          | C Km 10/12                             |                               |                       |                              |               |                | Φ    | +   |   |   |
|          | 🗙 Km 11/12                             |                               |                       |                              |               |                | Φ    |     | Ū |   |
| О        |                                        |                               |                       |                              |               | B              |      |     |   |   |
| :=       | C Km 12/12                             |                               |                       |                              |               |                | Φ    | +   |   |   |
| ASY.     | Km 13/12                               |                               |                       |                              |               |                | Φ    | +   |   |   |
| (j)      | C Km 13/12                             | przyjęto zaliczkę na          | Bielska-Forowicz Róża | 7564321654                   |               |                | Φ    | +   |   |   |
| - E      |                                        |                               |                       |                              |               |                |      |     |   |   |

Księga pieniężna dłużnika zawiera listę wpłat dłużnika dla danej sprawy.

#### 5.3. Import harmonogramów

| AO | Komornik Sądowy w Nowym Tomyślu Adrian                     | ) Jarmuż Kancelaria nr IX w Mławie |                                          | <b>愈 - 日</b>                                               | - 8 |
|----|------------------------------------------------------------|------------------------------------|------------------------------------------|------------------------------------------------------------|-----|
|    | Asystent Komornika / Sprawy / Im                           | port harmonogramów                 |                                          |                                                            |     |
|    | Sygnatura:                                                 | Stan:                              | Nazwa dłużnika:                          | Dłużnicy z harmonogramem:                                  |     |
|    |                                                            | wybierz                            | <b>•</b>                                 | Tak (ważny)                                                | -   |
|    | Dłużnicy z numerem telefonu:                               | Dlużnicy z harmonogramem Asys      | tenta:                                   |                                                            |     |
|    | wybierz 💌                                                  | Nie                                | Filtruj                                  |                                                            |     |
|    | Wyświetlono od 1 do 4 na 4 pozycji, <mark>usuń filt</mark> | tr                                 |                                          |                                                            |     |
|    | Odznacz wszystkie Importuj                                 | (4) Zaznacz wszystkie              | 2                                        |                                                            |     |
| ጸ+ |                                                            | Asystent Komornika                 | ×                                        |                                                            |     |
|    | 🛛 Sygnatura Stan                                           | Dłużn 📀 Czy na pew                 | no chcesz zaimportować wybrane elementy? | Harmonogram                                                |     |
|    | Km 7/12 sprawa umorzona -<br>prawa                         | - z mocy Micha                     |                                          | Zaimportowany: Nie<br>Rozpoczęcie: 20.04.2016              | Ψ   |
|    |                                                            |                                    | Tak Nie                                  | Deklarowana kwota: 100.00<br>Dzień deklarowanej wpłaty: 20 |     |
|    |                                                            |                                    |                                          | Ważny od: 10.03.2016<br>Ważny do:                          |     |
|    | Kms 5/12 sprawa umorzona -<br>bezskuteczna                 | Zielinski Antoni                   | 661222242                                | Zaimportowany: Nie<br>Rozpoczęcie: 15.03.2017              | Φ   |
|    |                                                            |                                    |                                          | Deklarowana kwota: 148.91<br>Dzień deklarowanej wpłaty: 17 |     |
|    |                                                            |                                    |                                          | Ważny od: 17.03.2017<br>Ważny do:                          |     |
|    | 🔀 Km 9/12 sprawa z wpłatami                                | Zielinski Mieszko                  | 42415621657                              | Zaimportowany: Nie<br>Rozpoczecie: 15.03.2017              | Φ   |
|    |                                                            |                                    |                                          | Deklarowana kwota: 120.00<br>Dzień deklarowanej wpłaty: 14 |     |
|    |                                                            |                                    |                                          | Ważny od: 01.03.2017                                       |     |
|    |                                                            |                                    |                                          |                                                            |     |

*Import harmonogramów* zawiera listę rekordów odnoszących się do dłużników, dla których możliwe jest zaimportowanie zadeklarowanych harmonogramów spłat z programu komorniczego do harmonogramów spłat Asystent Komornika.

W celu znalezienia szukanych rekordów Asystent Komornika oferuje filtrowanie po:

- Sygnatura identyfikująca sprawę/sprawy
  - sygnaturę sprawy należy wpisywać w formie [typ sprawy] [numer sprawy]/[rok sprawy], np. KM 1/12,
  - wartość [numer sprawy] oraz [rok sprawy] mogą być wartościami zakresu, stąd np. w celu odnalezienia spraw typu KM z numerem sprawy od 1 do 100 z roku od 2012 do 2015 należy wprowadzić KM 1-100/12-15,
  - do pola wprowadzania danych można również wpisywać wartość w następujących formach:
    - [numer sprawy] w wyniku zostaną otrzymane sprawy o wszystkich typach spraw ze wszystkich lat z danym numerem sprawy,
    - /[rok sprawy] w wyniku zostaną otrzymane sprawy z podanego roku,
    - [numer sprawy]/[rok sprawy] w wyniku zostaną otrzymane sprawy o wszystkich typach spraw zawierające podany numer oraz rok sprawy,
  - możliwe filtrowanie po wielu formach, należy je oddzielić znakiem "," (przecinek) lub ";" (średnik),
- Stan stan sprawy.
- Nazwa dłużnika fragment nazwy dłużnika,
- Dłużnicy z harmonogramem określenie czy dłużnicy mają posiadać zadeklarowany harmonogram spłat w programie komorniczym:
  - ➤ Tak zadeklarowany harmonogram spłat,
  - > Tak (ważny) zadeklarowany ważny harmonogram spłat,
  - > Tak (nieważny) zadeklarowany nieważny harmonogram spłat,
  - Nie brak harmonogramu spłat,
- Dłużnicy z numerem telefonu określenie czy dłużnicy mają posiadać numer telefonu,
- Solużnicy z harmonogramem Asystenta określenie czy dłużnicy mają posiadać zadeklarowany

harmonogram spłat w Asystent Komornika.

Kliknięcie w przycisk **Odznacz wszystkie** odznacza wszystkie elementy, które zostały zaznaczone. Kliknięcie w przycisk **Zaznacz wszystkie** zaznacza elementy, które zostały wyszukane za pomocą filtrowania (zaznaczenie obejmuje pierwsze 10000 elementów). Kliknięcie w przycisk **Importuj (x)** (gdzie **x** jest liczbą elementów zaznaczonych) pozwala zaimportować zaznaczone harmonogramy spłat zadeklarowane w programie komorniczym do harmonogramów spłat Asystent Komornika.

## 5.4. Weryfikacja spłat

| ≡  | Ког    | mornik Sądowy w N  | lowym Tomyślu A              | drian Jarmuż K       | ancelaria nr IX w | Mławie                                                                                                    |                           |            |                       |               | ŵ | Ð | - | đ |
|----|--------|--------------------|------------------------------|----------------------|-------------------|----------------------------------------------------------------------------------------------------|---------------------------|------------|-----------------------|---------------|---|---|---|---|
| As | syste  | nt Komornika       | / Sprawy /                   | Weryfikacj           | a spłat           |                                                                                                    |                           |            |                       |               |   |   |   |   |
| R  | lok:   |                    |                              | Miesiąc              |                   | S                                                                                                    | tatus:                    |            |                       |               |   |   |   |   |
|    | 2021   |                    |                              | - luty               |                   | •                                                                                                    | wybierz                   |            | ~                     | Filtruj       |   |   |   |   |
| w  | Vyświe | etlono od 1 do 4 n | a 4 pozycji                  |                      |                   |                                                                                                    |                           |            |                       |               |   |   |   |   |
|    | Oda    | znacz wszystkie    | Prawi                        | idłowy (2)           | Niepraw           | vidłowy (2)                                                                                                    | SMS (2)                   | Jhy        |                       |               |   |   |   |   |
|    |        | Sygnatura          | Stan                         | Dłużnik              | Nr tel.           | Harmonogram                                                                                                    |                           | Suma wpłat | i Data<br>weryfikacji | Status        |   |   |   |   |
|    | ×      | Km 1/12            | sprawa przed<br>wysłuchaniem | Zielinski<br>Antoni  | 661222242         | Zaimportowany: Nie<br>Rozpoczęcie: 11.2020<br>Deklarowana kwota: 85.<br>Dzień deklarowanej wpła<br>Dzień powiadomienia SM<br>Ostatnia wysyłka SMS: | 43<br>ity: 9<br>IS: 5     | 0          | 09.02.2021            | Nieprawidłowy | Ш |   | Ū |   |
|    | ×      | Km 5/12            | sprawa z<br>wpłatami         | Zielinski<br>Mieszko | 42415621657       | Zaimportowany: Tak<br>Rozpoczęcie: 03.2017<br>Deklarowana kwota: 213<br>Dzień deklarowanej wpła<br>Dzień powiadomienia SM<br>Ostatnia wysyłka SMS: | 8.00<br>aty: 10<br>IS: 7  | 0          | 10.02.2021            | Nieprawidłowy | Φ |   | Ū |   |
|    |        | Km 11/12           | sprawa z<br>wpłatami         | Kowałyk<br>Paweł     | 5424322342        | Zaimportowany: Nie<br>Rozpoczęcie: 02.2021<br>Dekłarowana kwota: 199<br>Dzień dekarowanej wpł<br>Dzień powiadomienia SM<br>Ostatnia wysyłka SMS:   | ).00<br>ity: 18<br>IS: 15 | 0          | 18.02.2021            | Oczekujący    | Ф |   | Ū |   |

<u>Weryfikacja spłat</u> zawiera listę rekordów odnoszących się do dłużników wraz z zadeklarowanymi harmonogramami spłat w Asystent Komornika.

W <u>Weryfikacja spłat</u> możliwa jest weryfikacja przestrzegania harmonogramów spłat Asystent Komornika dla dłużników, odbywa się ona dla wybranego miesiąca danego wybranego roku. Dla danego rekordu wartość w kolumnie **Suma wpłat** oznacza sumę wpłat dłużnika dla wybranego okresu.

W celu znalezienia szukanych rekordów Asystent Komornika oferuje filtrowanie po:

- Rok rok,
- \* Miesiąc nazwę miesiąca,
- Status status w weryfikacji spłat:
  - Prawidłowy wartość Suma wpłat dla danego rekordu jest równa kwocie zadeklarowanej w harmonogramie spłat Asystent Komornika,
  - Prawidłowy zweryfikowany przez pracownika oznaczenie rekordu jako 'pominiętego' w weryfikacji spłat,
  - Nieprawidłowy wartość Suma wpłat dla danego rekordu nie jest równa kwocie zadeklarowanej w harmonogramie spłat,
  - Oczekujący suma Dzień wpłaty (zadeklarowany w harmonogramie spłat Asystent Komornika) oraz Liczba dni na zaksięgowanie wpłaty (zadeklarowana w <u>Ustawienia</u> <u>programu</u>) jest większa od dzisiejszego dnia dla danego rekordu.

Kliknięcie w przycisk **Odznacz wszystkie** odznacza wszystkie elementy, które zostały zaznaczone. Kliknięcie w przycisk **Prawidłowy (x)** (gdzie x jest liczbą elementów zaznaczonych) umożliwia zmianę dla zaznaczonych rekordów wartości z kolumny **Status** na wartość **Prawidłowy - zweryfikowany przez pracownika**. Natomiast kliknięcie przycisk **Nieprawidłowy (x)** (gdzie x jest liczbą elementów zaznaczonych) pozwala na usunięcie dla zaznaczonych rekordów deklaracji elementów 'pominiętych' (ze statusem **Prawidłowy - zweryfikowany przez pracownika**). Kliknięcie w przycisk **SMS (x)** (gdzie x jest liczbą elementów zaznaczonych) pozwala przejść do *Lista SMS do wysłania*, gdzie z danych zaznaczonych rekordów pobierana i przekazywana jest lista dłużników. Przykłady użycia:

- Dłużnik zadeklarował kwotę 100 zł (miesięcznie), natomiast wpłacił 400 zł w danym miesiącu
   o Rozwiązanie: zmiana daty harmonogramu spłat Asystent Komornika (na późniejszą),
- Brak wpłaty dłużnika w danym miesiącu (komornik jej nie oczekuje)
  - Rozwiązanie: oznaczenie rekordu jako Prawidłowy zweryfikowany przez pracownika.

# 6. Moduł SMS

# 6.1. Wysłane

| AO     | ≡ Komornik Sądo  | wy w Nowym Tomyślu Adrian Jarmuż Kancelaria nr IX w Mławie |                     | ¢ | Ð | - | ٦ | × |
|--------|------------------|------------------------------------------------------------|---------------------|---|---|---|---|---|
|        | Asystent Komo    | rnika / SMS / Wysłane                                      |                     |   |   |   |   |   |
|        | Nr telefonu:     | Filtruj                                                    |                     |   |   |   |   |   |
| SPR.   | Wyświetlono od 1 | do 9 na 9 pozycji                                          |                     |   |   |   |   |   |
| ≔      | Data wysłania    | Nr tel.                                                    | Status wysłania     |   |   |   |   |   |
| Ī      | 14.01.2021       | +48 665 770 225                                            | W trakcie wysyłania |   |   |   | Ф |   |
| ٨+     | 14.01.2021       | +48 693 334 664                                            | W trakcie wysyłania |   |   |   | Ш |   |
| 8~     | 14.01.2021       | +48 601 999 332                                            | W trakcie wysyłania |   |   |   | Ф |   |
| SMS    | 14.01.2021       | +48 723 950 500                                            | W trakcie wysyłania |   |   |   | Ф |   |
| M      | 14.01.2021       | +48 239 075 379                                            | W trakcie wysyłania |   |   |   | Ш |   |
| $\sim$ | 14.01.2021       | +48 566 782 890                                            | W trakcie wysyłania |   |   |   | Ш |   |
| *      | 14.01.2021       | +48 661 222 242                                            | W trakcie wysyłania |   |   |   | Ш |   |
| ¢      | 13.01.2021       | +48 665 770 225                                            | W trakcie wysyłania |   |   |   | Ф |   |
| DOK.   | 13.01.2021       | +48 239 075 379                                            | W trakcie wysyłania |   |   |   | Ш |   |
| ≔      |                  |                                                            |                     |   |   |   |   |   |
| ASY.   |                  |                                                            |                     |   |   |   |   |   |
| (i)    |                  |                                                            |                     |   |   |   |   |   |
| Ē      |                  |                                                            |                     |   |   |   |   |   |

Wysłane SMS zawiera listę rekordów odnoszących się do wysłanych SMS-ów.

W celu znalezienia szukanych rekordów Asystent Komornika oferuje filtrowanie po:

• Nr telefonu - fragment numeru telefonu.

Dla danego rekordu, kliknięcie w ikonę książki pozwala na podgląd szczegółów rozsyłki w <u>Szczegóły rozsyłki</u> <u>SMS</u>.

## 6.2. Rozsyłki

| AO         | ≡ Komornik Sąd   | owy w Nowym Tomyślu Adri | an Jarmuż Kancelaria nr | IX w Mławie |                         |   | ٤ | \$<br>Ð | -  | ٥ | × |
|------------|------------------|--------------------------|-------------------------|-------------|-------------------------|---|---|---------|----|---|---|
|            | Asystent Komo    | rnika / SMS / Rozs       | iyłki                   |             |                         |   |   |         |    |   |   |
|            | Status rozsyłki: |                          |                         |             |                         |   |   |         |    |   |   |
|            | wybierz          | ~                        | Filtruj                 | <b>y</b>    |                         |   |   |         |    |   |   |
|            | Wyświetlono od 1 | L do 2 na 2 pozycji      |                         |             |                         |   |   |         |    |   |   |
| SPR.       |                  |                          |                         |             |                         |   |   |         |    |   |   |
| ≔          | Data wysłania    | Status wysłania          |                         |             | Liczba SMS-ów wysłanych | i |   |         |    |   |   |
| 2          | 14.01.2021       | W trakcie wysyłania      |                         |             | 0/7                     |   |   | Ċ       | j, | Ф |   |
| ۶+         | 13.01.2021       | W trakcie wysyłania      |                         |             | 0/2                     |   |   | Ċ       | 5  | Ф |   |
| ٨.         |                  |                          |                         |             |                         |   |   |         |    |   |   |
| SMS        |                  |                          |                         |             |                         |   |   |         |    |   |   |
|            |                  |                          |                         |             |                         |   |   |         |    |   |   |
| \$         |                  |                          |                         |             |                         |   |   |         |    |   |   |
| Ó          |                  |                          |                         |             |                         |   |   |         |    |   |   |
| DOK.       |                  |                          |                         |             |                         |   |   |         |    |   |   |
| :=         |                  |                          |                         |             |                         |   |   |         |    |   |   |
| ASY.       |                  |                          |                         |             |                         |   |   |         |    |   |   |
| <b>(</b> ) |                  |                          |                         |             |                         |   |   |         |    |   |   |
| Ê          |                  |                          |                         |             |                         |   |   |         |    |   |   |

W <u>Rozsyłki SMS</u> znajduje się lista rekordów odnoszących się do rozsyłek SMS.

Poprzez słowo rozsyłka należy rozumieć paczkę zawierającą SMS-y (jeden lub więcej). Wartość w kolumnie Liczba SMS-ów wysłanych dla danego rekordu oznacza [liczbę doręczonych SMS-ów] / [liczbę wysłanych SMS-ów], która wyliczana jest na podstawie danych zawartych w bazie danych Asystent Komornika.

W celu znalezienia szukanych rekordów Asystent Komornika oferuje filtrowanie po:

Status rozsyłki - status rozsyłki.

Dla danego rekordu, kliknięcie w ikonę książki pozwala na podgląd szczegółów rozsyłki w *Szczegóły rozsyłki SMS*, a kliknięcie w ikonę zapętlonej strzałki pozwala na odświeżenie statusu rozsyłki.

# 6.2.1. Szczegóły rozsyłki

| AO        | <b>≡</b> Komorn | ik Sąd | owy w Nowyr | n Tomyślu Adrian Jarmuż Kancela | aria nr IX w Mławie |                                                                                                    |         | ¢ | Ð | -      | đ | × |
|-----------|-----------------|--------|-------------|---------------------------------|---------------------|----------------------------------------------------------------------------------------------------|---------|---|---|--------|---|---|
|           | Asystent k      |        | rnika / S   | MS / Rozsyłki                   |                     |                                                                                                    |         |   |   |        |   |   |
|           |                 |        |             | Casaa éh, saasulli              |                     |                                                                                                    |         |   |   |        |   |   |
|           | Status rozs     | yłki:  |             | Szczegoły rozsyłki              |                     |                                                                                                    | Ð       |   |   |        |   |   |
|           | wybierz         |        |             | Data wysłania                   | Status wysłania     | Liczba SMS-ów wysłanych                                                                                                    | Zamknij |   |   |        |   |   |
| SPR.      | Wyświetlon      |        | do 2 na 2 p | 14.01.2021                      | W trakcie wysyłania | 0/7                                                                                                    |         |   |   |        |   |   |
| :=        | Data wys        | łania  | Status w    | Wysłane wiadomości              |                     |                                                                                                    |         |   |   |        |   |   |
|           | 14.01.202       | 1      | W trakcie   |                                 |                     |                                                                                                    |         |   |   | Ċ      | Φ |   |
| 8+        | 13.01.202       |        | W trakcie   | Nr tel.                         | Status wysłania     | Treść SMS                                                                                                    |         |   |   | -<br>ث | m |   |
| e.        |                 |        |             | +48 661 222 242                 | W trakcie wysyłania | Dzien dobry. Przypominam o wplacie w sprawie Km<br>1/12. Nr konta bankowego: 43 4322 2134 3212 0000<br>4323 5432. Komornik Grzegorz Bilon.  |         |   |   | Ŭ      | ł |   |
| SMS       |                 |        |             | +48 566 782 890                 | W trakcie wysyłania | Dzien dobry. Przypominam o wplacie w sprawie Kmp<br>1/12. Nr konta bankowego: 43 4322 2134 3212 0000<br>4323 5432. Komornik Grzegorz Bilon. |         |   |   |        |   |   |
|           |                 |        |             | +48 239 075 379                 | W trakcie wysyłania | Dzien dobry. Przypominam o wplacie w sprawie Kmp<br>2/12. Nr konta bankowego: 43 4322 2134 3212 0000<br>4323 5432. Komornik Grzegorz Bilon. |         |   |   |        |   |   |
| Ć<br>dok. |                 |        |             | +48 723 950 500                 | W trakcie wysyłania | Dzien dobry. Przypominam o wplacie w sprawie Km<br>1/12. Nr konta bankowego: 43 4322 2134 3212 0000<br>4323 5432. Komornik Grzegorz Bilon.  |         |   |   |        |   |   |
| :=        |                 |        |             | +48 601 999 332                 | W trakcie wysyłania | Dzien dobry. Przypominam o wplacie w sprawie Km<br>5/12. Nr konta bankowego: 43 4322 2134 3212 0000<br>4323 5432. Komornik Grzegorz Bilon.  |         |   |   |        |   |   |
| ASY.      |                 |        |             | +48 693 334 664                 | W trakcie wysyłania | Dzien dobry. Przynominam o wolacie w sprawie Km                                                                                             |         |   |   |        |   |   |
| (j)       |                 |        |             |                                 |                     |                                                                                                    |         |   |   |        |   |   |
| Ē         |                 |        |             |                                 |                     |                                                                                                    |         |   |   |        |   |   |

W <u>Szczegóły rozsyłki SMS</u> znajdują się szczegóły rozsyłki.

W przypadku, gdy dana rozsyłka nie istnieje w serwisie Komornik Online lub wystąpił błąd pobierania szczegółów rozsyłki z serwisu Komornik Online, wtedy nie pojawia się kolumna **Treść SMS**.

#### 6.3. Cykliczne

| AO   | ≡ | K      | omornik Sądowy w Nowyn   | n Tomyślu Adrian Jarmuż Kancela | ria nr IX w Mławie |                  |                     |                               | ¢ | Ð        | - | ٦ | × |
|------|---|--------|--------------------------|---------------------------------|--------------------|------------------|---------------------|-------------------------------|---|----------|---|---|---|
|      | ļ | Asyste | ent Komornika / S        | MS / Cykliczne                  |                    |                  |                     |                               |   |          |   |   |   |
|      |   |        |                          |                                 |                    |                  |                     |                               |   |          |   |   |   |
|      |   | Wyśw   | ietlono od 1 do 3 na 3 p | oozycji                         |                    |                  |                     |                               |   |          |   |   |   |
|      |   |        | Rezygnacja (3)           | SMS (3)                         | Nowy cykliczny     |                  |                     |                               |   |          |   |   |   |
| SPR. |   |        | Źródło                   | Dłużnik                         | Nr tel.            | Szablon          | Ostatnia<br>wysyłka | Dzień<br>powiadomienia<br>SMS |   |          |   |   |   |
| -    |   | ×      | Harmonogram spłat        | Zielinski Antoni                | 661222242          | Szablon domyślny |                     | 5                             |   |          |   |   |   |
| ⊻    |   | ×      | Cykliczny SMS            | Cyklicznie do Kowalskiego       | 321531631          | Szablon domyślny |                     | 6                             |   | <b>*</b> | Ū |   |   |
| ጸ+   |   | ×      | Harmonogram spłat        | Kowalyk Paweł                   | 5424322342         | Szablon domyślny |                     | 15                            |   |          |   |   |   |
| ዮ~   |   |        |                          |                                 |                    |                  |                     |                               |   |          |   |   |   |
| SMS  |   |        |                          |                                 |                    |                  |                     |                               |   |          |   |   |   |
|      |   |        |                          |                                 |                    |                  |                     |                               |   |          |   |   |   |
|      |   |        |                          |                                 |                    |                  |                     |                               |   |          |   |   |   |
| ¢    |   |        |                          |                                 |                    |                  |                     |                               |   |          |   |   |   |
| DOK. |   |        |                          |                                 |                    |                  |                     |                               |   |          |   |   |   |
| ≔    |   |        |                          |                                 |                    |                  |                     |                               |   |          |   |   |   |
| ASY. |   |        |                          |                                 |                    |                  |                     |                               |   |          |   |   |   |
| (i)  |   |        |                          |                                 |                    |                  |                     |                               |   |          |   |   |   |
| Ê    |   |        |                          |                                 |                    |                  |                     |                               |   |          |   |   |   |

Cykliczne SMS zawierają listę rekordów odnoszących się do cyklicznych SMS-ów.

Cykliczność SMS-ów nie oznacza automatycznego wysyłania SMS-ów, polega ona na przypominaniu o wysyłaniu SMS-ów.

Na liście domyślnie są zaznaczone te rekordy, które powinny przejść przez proces wysyłania SMS-ów (powinna zaistnieć akcja przypomnienia SMS). Zaznaczanie odbywa się na wyliczeniu czy **Dzień powiadomienia SMS** jest w pewnym przedziale (od dnia ostatniego wysłania SMS-a do dnia aktualnego). Przedział dla danego rekordu jest wyznaczany na podstawie następujących wartości: data dzisiejsza, data utworzenia elementu, data ostatniego wysłanego SMS-a. W przypadku, gdy **Dzień powiadomienia SMS** jest wartością niemożliwą dla danego miesiąca np. 31 dla miesiąca luty, wtedy powiadomienie o wysłaniu będzie widoczne od ostatniego dnia miesiąca lutego.

Kliknięcie w przycisk **Rezygnacja (x)** (gdzie **x** jest liczbą elementów zaznaczonych) pozwala na rezygnację dla zaznaczonych rekordów z przypominania o wysyłaniu SMS-ów w aktualnym miesiącu. Kliknięcie w przycisk **SMS (x)** (gdzie **x** jest liczbą elementów zaznaczonych) pozwala przejść do *Lista SMS do wysłania*, gdzie z danych zaznaczonych rekordów pobierana i przekazywana jest lista dłużników.

Kliknięcie w przycisk Nowy cykliczny pozwala przejść do Deklaracja cyklicznego SMS.

#### 6.3.1. Deklaracja cyklicznego SMS

| 10 | E Komornik Sądowy w Nowym Tomyślu Adrian Jarmuż Kancelaria nr IX w Mlawie                                                                                                    | ¢ | Ð | _ |
|----|----------------------------------------------------------------------------------------------------|---|---|---|
|    | Asystent Komornika / SMS / Cykliczne / Aktualizacja                                                                                                    |   |   |   |
|    |                                                                                                    |   |   |   |
|    | Powrót                                                                                                    |   |   |   |
|    | Dodanie nowego SMS-a cyklicznego nie oznacza automatycznego wysłania SMS-a. Element zostanie dodany do<br>listy SMS-ów cyklicznych. Natomiast wysyłanie SMS-ów zawsze jest potwierdzane przez interakcję z<br>użytkownikiem. |   |   |   |
|    | Nazwa:                                                                                                    |   |   |   |
|    | Cyklicznie do Kowalskiego                                                                                                    |   |   |   |
|    | Nr telefonu:                                                                                                    |   |   |   |
|    | +48 321531631                                                                                                    |   |   |   |
|    | Dzień powiadomienia SMS:                                                                                                    |   |   |   |
|    | 6 -                                                                                                    |   |   |   |
|    | Szablon SMS:                                                                                                    |   |   |   |
|    | Szablon domyślny 💌                                                                                                    |   |   |   |
|    |                                                                                                    |   |   |   |
|    | Aktualizuj                                                                                                    |   |   |   |
|    |                                                                                                    |   |   |   |
|    |                                                                                                    |   |   |   |
|    |                                                                                                    |   |   |   |

<u>Deklaracja cyklicznego SMS</u> zawiera formularz deklaracji cyklicznego SMS.

W <u>Deklaracja cyklicznego SMS</u> występują następujące pola wprowadzania danych:

- ✤ Nazwa unikalna nazwa cyklicznego SMS,
- Nr telefonu numer telefonu komórkowego,
- Dzień powiadomienia SMS numer dnia miesiąca określający dzień, od którego Asystent Komornika będzie przypominał w <u>Cykliczne SMS</u> o wysłaniu SMS-a do dłużnika o uiszczeniu wpłaty,
- Szablon SMS szablon SMS wykorzystywany w procesie wygenerowania treści SMS.

#### 6.4. Lista SMS do wysłania

| AO             | ≡к    | omornik Sądowy w Nowym Tomyślu Ad | drian Jarmuż Kancelaria nr IX w Mławie |                           | ø                                                                                                    | - G        | ٦   | × |
|----------------|-------|-----------------------------------|----------------------------------------|---------------------------|----------------------------------------------------------------------------------------------------|------------|-----|---|
|                | Asyst | ent Komornika / SMS / Lis         | ta SMS do wysłania                     |                           |                                                                                                    |            |     |   |
|                |       |                                   | « Powrót                               | Przejdź do podsumowania » | Ŀ                                                                                                    |            |     |   |
|                | Wyśw  | rietlono od 1 do 2 na 2 pozycji   |                                        |                           |                                                                                                    |            |     |   |
| SPR.           |       | Dłużnik                           | (i) Nr tel.                            | Szablon SMS               | (i) Treść SMS                                                                                                    | Liczba zna | ków |   |
| ∷<br>⊽<br>≗+   | ×     | Kawnecka Justyna                  | 239075379                              | Szablon domyślny 🔻        | Dzien dobry. Przypominam o<br>wplacie w sprawie Km 1/15. Nr<br>konta bankowego: 43 4322 2134<br>3212 0000 4323 5432. Komornik<br>Grzegorz Bilon. | 132/160    |     |   |
| е<br>Ки<br>SMS | ×     | Michalski Stanisław               | 665770225                              | Szablon domyślny 👻        | Dzien dobry. Przypominam o<br>wplacie w sprawie Km 1/17. Nr<br>konta bankowego: 43 4322 2134<br>3212 0000 4323 5432. Komornik<br>Grzegorz Bilon. | 132/160    |     |   |
|                |       |                                   |                                        |                           |                                                                                                    |            |     |   |
| \$<br>\$       |       |                                   |                                        |                           |                                                                                                    |            |     |   |
| DOK.           |       |                                   |                                        |                           |                                                                                                    |            |     |   |
| ≔              |       |                                   |                                        |                           |                                                                                                    |            |     |   |
| ASY.           |       |                                   |                                        |                           |                                                                                                    |            |     |   |
|                |       |                                   |                                        |                           |                                                                                                    |            |     |   |

*Lista SMS do wysłania* zawiera listę rekordów odnoszących się do dłużników, do których można wysłać powiadomienie SMS.

W przypadku, gdy zostaną przekazane rekordy do *Lista SMS do wysłania* nie posiadające przypisanego szablonu SMS, wtedy ich wybranym szablonem SMS będzie domyślny szablon SMS (możliwe jest zadeklarowanie tylko jednego domyślnego szablonu SMS).

Dla danego wiersza, pola znajdujące się w kolumnie **Nr tel.** oraz **Treść SMS** można zmodyfikować na potrzeby pojedynczej rozsyłki SMS. Rekordy zawierające zduplikowane wartości z kolumny **Nr tel.** wyświetlane są jeden za drugim (tylko pierwszy z nich jest domyślnie zaznaczony). Kliknięcie w przycisk **Przejdź do podsumowania** pozwala przejść do *Podsumowanie wysylania SMS*.

# 6.5. Podsumowanie wysyłania SMS

| AO   | ≡ Komornik Sądowy                                                                                               | w Nowym Tomyślu Adrian Jarmuż Kancelaria nr IX v                      | v Mławie                            |                                           | ŵ        | Ð | - | ٥ | × |
|------|----------------------------------------------------------------------------------------------------|-----------------------------------------------------------------------|-------------------------------------|-------------------------------------------|----------|---|---|---|---|
|      | Asystent Komornik                                                                                               | ka / SMS / Podsumowanie                                               |                                     |                                           |          |   |   |   |   |
| SPR. | Szczegóły pakietu SM<br>Liczba SMS-ów w abo<br>Liczba SMS-ów wykor<br>Koszt SMS-a dodatko<br>Liczba SMS-ów do J | IS<br>inamencie: 1000<br>rzystanych: 0<br>wego: 0,1 zł<br>wycłania: 2 | « Powrót Wyśł                       | SMS-y                                     |          |   |   |   |   |
| ≔    | Koszt dodatkowy:                                                                                                | 0 zł                                                                  |                                     |                                           |          |   |   |   |   |
| ₽    | Nr tel.                                                                                                    | Treść SMS                                                             | Asystent Komornika                  |                                           |          |   |   |   |   |
| 8.4  | +48 239 075 379                                                                                                 | Dzien dobry. Przypominam o wplacie w spraw                            | i 🗿 .                               | 2134 3212 0000 4323 5432. Komornik Grzego | rz Bilon |   |   |   |   |
| SMS  | +48 665 770 225                                                                                                 | Dzien dobry. Przypominam o wplacie w spraw                            | i Czy na pewno chcesz wysłac SMS-y: | 2134 3212 0000 4323 5432. Komornik Grzego | rz Bilon |   |   |   |   |
|      |                                                                                                    |                                                                       | Tak Nie                             |                                           |          |   |   |   |   |
|      |                                                                                                    |                                                                       |                                     |                                           |          |   |   |   |   |
| Ó    |                                                                                                    |                                                                       |                                     |                                           |          |   |   |   |   |
| DOK. |                                                                                                    |                                                                       |                                     |                                           |          |   |   |   |   |
| ∷≡   |                                                                                                    |                                                                       |                                     |                                           |          |   |   |   |   |
| ASY. |                                                                                                    |                                                                       |                                     |                                           |          |   |   |   |   |
| (j)  |                                                                                                    |                                                                       |                                     |                                           |          |   |   |   |   |
| Ê    |                                                                                                    |                                                                       |                                     |                                           |          |   |   |   |   |

*Podsumowanie wysyłania SMS* zawiera listę zaznaczonych rekordów z *Lista SMS do wysłania*, do których można wysłać powiadomienie SMS.

W <u>Podsumowanie wysyłania SMS</u> zawarta jest informacja o dostępnym pakiecie SMS. Kliknięcie w przycisk **Wyślij SMS-y** pozwala rozpocząć proces wysyłania SMS-ów, po prawidłowym wysłaniu SMS-ów Asystent Komornika przechodzi do <u>Rozsyłki SMS</u>.

# 7. Moduł dokumenty

# 7.1. Lista firm

| AO          | ≡ Komornik Sądowy w Nowym Tomyś                                  | ilu Adrian Jarmuż Kancelaria nr IX w Mławie                         |                                                  |               |             |           | ¢       | Ð        |     | ٦ |  |
|-------------|------------------------------------------------------------------|---------------------------------------------------------------------|--------------------------------------------------|---------------|-------------|-----------|---------|----------|-----|---|--|
|             | Asystent Komornika / O progr                                     |                                                                     |                                                  |               |             |           |         |          |     |   |  |
|             | , , , , , , , , , , , , , , , , , , , ,                          |                                                                     |                                                  |               |             |           |         |          |     |   |  |
|             |                                                                  |                                                                     | Witamy w programie!                              |               |             |           |         |          |     |   |  |
|             | Ustual servisowe konsu                                           | Iting informaticzny                                                 | Informacje o Twojej instalacji:                  |               |             |           |         |          |     |   |  |
|             | wdrażanie nowych rc                                              | atting internativezity.                                             | <ul> <li>Licencia ważna do 15 02 2022</li> </ul> |               |             |           |         |          |     |   |  |
| SPR.        | oraz apli List                                                   | a firm                                                              |                                                  |               | ×           |           |         |          |     |   |  |
| :=          | Win                                                              | dykacja sp. z o.o.                                                  |                                                  | Wybierz firm  |             |           |         |          |     |   |  |
| -           | Les                                                              | zno                                                                 |                                                  | Wybierz firmę |             |           |         |          |     |   |  |
|             | Firm                                                             | na testowa 123                                                      |                                                  | Wybierz firmę |             |           |         |          |     |   |  |
| <u></u> ,8+ | Firm                                                             | na sp. z o.o 3.0.7                                                  |                                                  | Wybierz firmę |             |           |         |          |     |   |  |
| <u>e</u> ,  | Profesjonalne                                                    |                                                                     |                                                  |               |             |           |         |          |     |   |  |
| SMS         | niszczenie nośn                                                  |                                                                     |                                                  |               |             |           |         |          |     |   |  |
|             | dar                                                              |                                                                     |                                                  |               | G           | ancelaria | nr IX v | w Mław   | /ie |   |  |
|             |                                                                  |                                                                     |                                                  |               |             |           |         |          |     |   |  |
| $\otimes$   |                                                                  |                                                                     |                                                  |               |             |           |         |          |     |   |  |
| de.         | Zapraszamy Państwa do skorzy                                     |                                                                     |                                                  |               |             |           |         |          |     |   |  |
|             | naszej usługi obejmującej niszcz<br>nośników danych w tym dysków |                                                                     |                                                  |               |             |           |         |          |     |   |  |
| DOK.        | twardych HDD, SSD                                                | Oferta kierowana jest do wszystkich                                 |                                                  | 9             | NUNCART     | : handlo  | wy      |          |     |   |  |
| :=          | Oferujemy dwuetapowe niszczenie<br>nośników:                     | podmiotów przetwarzających dane<br>osobowe, wszystkich              |                                                  |               |             |           |         |          |     |   |  |
| 8 CM        | - demagnetyzacja<br>- niszczenie mechaniczne                     | administratorów i inspektorów<br>ochrony danych.                    | Wojciech Reslerowski                             |               | asz Anysz   | ko        |         |          |     |   |  |
| AST.        | Gwarantujemy brak możliwości                                     |                                                                     | tel. +48 661 222 242                             | tel.          | +48 693 3   | 334 664   |         |          |     |   |  |
| ()          | odzyskania danych ze zniszczonych<br>nośników                    |                                                                     | e-mail: pomoc@kömornik-online.eu                 | e-m           | aii: kontal | kt@komo   | rnik-or | niinė.eu | u   |   |  |
| B           | Zapewniamy zgodność z zalecaniami                                | Wszystkie podmioty zobowiązane<br>do zabezpieczenia przetrwarzanych |                                                  |               |             |           |         |          |     |   |  |

W *Lista firm* wyświetlana jest lista rekordów odnoszących się do firm windykacyjnych umożliwiających wymianę dokumentów elektronicznych z kancelarią komorniczą użytkownika.

Dla danego rekordu, kliknięcie w przycisk **Wybierz firmę** pozwala na pracę w Asystent Komornika z dokumentami elektronicznymi pochodzącymi z wybranej firmy windykacyjnej.

# 7.2. Importuj zwrotki

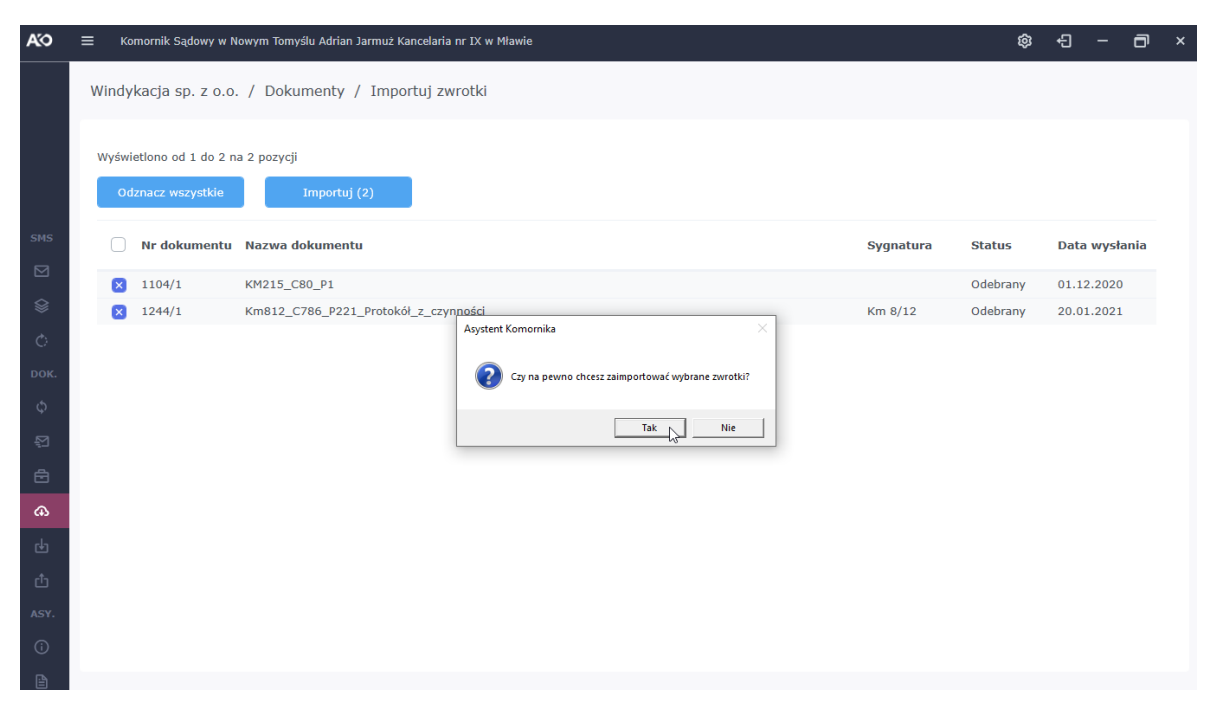

*Importuj zwrotki* zawiera listę rekordów odnoszących się do doręczonych dokumentów elektronicznych do wybranej firmy windykacyjnej wysłanych z kancelarii komorniczej użytkownika, dla których możliwy jest import treści zwrotek do bazy danych programu komorniczego.

Kliknięcie w przycisk **Odznacz wszystkie** odznacza wszystkie elementy, które zostały zaznaczone. Natomiast, kliknięcie w przycisk **Importuj (x)** (gdzie **x** jest liczbą elementów zaznaczonych) umożliwia zaimportowanie treści zwrotek do bazy danych programu komorniczego (dodanie nowych dokumentów skanowanych typu zwrotka) oraz zmianę statusów pism na status doręczenia dla pism, do których odnoszą się zaimportowane zwrotki.

#### 7.3. Odebrane

| E KOMOMIK Sądo                                                                         | owy w Nowym Tomyślu Adrian Jarmuż Kancelaria nr IX w Mławie                                                          |                                                                                                    |                                                                                  |                                                                                                    |                                                      | \$ <del>\$</del> | - ć                                                      |
|----------------------------------------------------------------------------------------|----------------------------------------------------------------------------------------------------|----------------------------------------------------------------------------------------------------|----------------------------------------------------------------------------------|----------------------------------------------------------------------------------------------------|------------------------------------------------------|------------------|----------------------------------------------------------|
| Windykacja sp.                                                                         | z o.o. / Dokumenty / Odebrane                                                                                        |                                                                                                    |                                                                                  |                                                                                                    |                                                      |                  |                                                          |
| Archiwum:                                                                              |                                                                                                    |                                                                                                    |                                                                                  |                                                                                                    |                                                      |                  |                                                          |
| wybierz                                                                                | - Filtruj                                                                                                    |                                                                                                    |                                                                                  |                                                                                                    |                                                      |                  |                                                          |
| Wyświetlono od 1                                                                       | do 300 na 406 pozycji                                                                                                |                                                                                                    |                                                                                  |                                                                                                    |                                                      |                  |                                                          |
|                                                                                        |                                                                                                    |                                                                                                    |                                                                                  |                                                                                                    |                                                      | Poprzednia       | Następ                                                   |
| Nr dokumentu                                                                           | Nazwa dokumentu                                                                                                    | Przypisano do sprawy                                                                                                    | Status                                                                           | Data wysłania                                                                                                    | Archiwum                                             |                  |                                                          |
| 1240/1                                                                                 | test                                                                                                    | Przypisz sprawę                                                                                                    | Odebrany                                                                         | 14.01.2021                                                                                                    | Nie                                                  | Ψ                | Q                                                        |
| 1211/1                                                                                 | Dok                                                                                                    | Km 1/17                                                                                                    | Odebrany                                                                         | 21.12.2020                                                                                                    | Nie                                                  | Ф                | Q,                                                       |
| 1210/1                                                                                 | Dokument 01                                                                                                    | Kmo 1/22                                                                                                    | Odebrany                                                                         | 21.12.2020                                                                                                    | Nie                                                  | Φ                | Q,                                                       |
|                                                                                        |                                                                                                    |                                                                                                    |                                                                                  |                                                                                                    |                                                      |                  |                                                          |
| 1209/1                                                                                 | Dokument 02                                                                                                    | Przypisz sprawę                                                                                                    | Odebrany                                                                         | 21.12.2020                                                                                                    | Nie                                                  | Φ                | Q                                                        |
| 1209/1<br>1190/1                                                                       | Dokument 02<br>Dokument 08                                                                                           | Przypisz sprawę<br>Km 5/12                                                                                                    | Odebrany                                                                         | 21.12.2020                                                                                                    | Nie                                                  | Φ                | م<br>م                                                   |
| 1209/1<br>1190/1<br>1189/1                                                             | Dokument 02<br>Dokument 08<br>Dokument 10                                                                            | Przypisz sprawę<br>Km 5/12<br>Km 1/17                                                                                         | Odebrany<br>Odebrany<br>Odebrany                                                 | 21.12.2020<br>15.12.2020<br>15.12.2020                                                                                                    | Nie<br>Nie<br>Nie                                    | Ф<br>Ф           | ର<br>ର<br>ର                                              |
| 1209/1<br>1190/1<br>1189/1<br>1188/1                                                   | Dokument 02<br>Dokument 08<br>Dokument 10<br>Dokument 01                                                             | Przypisz sprawę<br>Km 5/12<br>Km 1/17<br>Przypisz sprawę                                                                      | Odebrany<br>Odebrany<br>Odebrany<br>Odebrany                                     | 21.12.2020<br>15.12.2020<br>15.12.2020<br>15.12.2020                                                                                                    | Nie<br>Nie<br>Nie<br>Nie                             |                  | ବ<br>ବ<br>ବ<br>ବ                                         |
| 1209/1<br>1190/1<br>1189/1<br>1188/1<br>1187/1                                         | Dokument 02<br>Dokument 08<br>Dokument 10<br>Dokument 01<br>Dokument 09                                              | Przypisz sprawę<br>Km 5/12<br>Km 1/17<br>Przypisz sprawę<br>Przypisz sprawę                                                   | Odebrany<br>Odebrany<br>Odebrany<br>Odebrany<br>Odebrany                         | 21.12.2020<br>15.12.2020<br>15.12.2020<br>15.12.2020<br>15.12.2020                                                                                                    | Nie<br>Nie<br>Nie<br>Nie                             |                  | ବ<br>ବ<br>ବ<br>ବ<br>ବ<br>ବ<br>ବ<br>ବ                     |
| 1209/1<br>1190/1<br>1189/1<br>1188/1<br>1187/1<br>1186/1                               | Dokument 02<br>Dokument 08<br>Dokument 10<br>Dokument 01<br>Dokument 09<br>Dokument 04                               | Przypisz sprawę<br>Km 5/12<br>Km 1/17<br>Przypisz sprawę<br>Przypisz sprawę<br>Przypisz sprawę                                | Odebrany<br>Odebrany<br>Odebrany<br>Odebrany<br>Odebrany<br>Odebrany             | 21.12.2020         15.12.2020         15.12.2020         15.12.2020         15.12.2020         15.12.2020         15.12.2020                                                          | Nie<br>Nie<br>Nie<br>Nie<br>Nie                      |                  | ৫<br>৫<br>৫<br>৫<br>৫<br>৫<br>৫<br>৫                     |
| 1209/1<br>1190/1<br>1189/1<br>1188/1<br>1187/1<br>1186/1<br>1185/1                     | Dokument 02<br>Dokument 08<br>Dokument 10<br>Dokument 01<br>Dokument 09<br>Dokument 04<br>Dokument 03                | Przypisz sprawę<br>Km 5/12<br>Km 1/17<br>Przypisz sprawę<br>Przypisz sprawę<br>Przypisz sprawę<br>Przypisz sprawę             | Odebrany<br>Odebrany<br>Odebrany<br>Odebrany<br>Odebrany<br>Odebrany             | 21.12.2020         15.12.2020         15.12.2020         15.12.2020         15.12.2020         15.12.2020         15.12.2020         15.12.2020                                       | Nie<br>Nie<br>Nie<br>Nie<br>Nie<br>Nie<br>Nie        |                  | ଦ୍<br>ଦ୍<br>ଦ୍<br>ଦ୍<br>ଦ୍<br>ଦ୍                         |
| 1209/1<br>1190/1<br>1189/1<br>1188/1<br>1187/1<br>1186/1<br>1185/1<br>1185/1<br>1183/1 | Dokument 02<br>Dokument 08<br>Dokument 10<br>Dokument 01<br>Dokument 09<br>Dokument 04<br>Dokument 03<br>Dokument 07 | Przypisz sprawę<br>Km 5/12<br>Km 1/17<br>Przypisz sprawę<br>Przypisz sprawę<br>Przypisz sprawę<br>Przypisz sprawę<br>Km 10/12 | Odebrany<br>Odebrany<br>Odebrany<br>Odebrany<br>Odebrany<br>Odebrany<br>Odebrany | 21.12.2020         15.12.2020         15.12.2020         15.12.2020         15.12.2020         15.12.2020         15.12.2020         15.12.2020         15.12.2020         15.12.2020 | Nie<br>Nie<br>Nie<br>Nie<br>Nie<br>Nie<br>Nie<br>Nie |                  | ଦ୍<br>ଦ୍<br>ଦ୍<br>ଦ୍<br>ଦ୍<br>ଦ୍<br>ଦ୍<br>ଦ୍<br>ଦ୍<br>ଦ୍ |

<u>Odebrane dokumenty</u> zawiera listę rekordów odnoszących się do odebranych dokumentów elektronicznych przez kancelarię komorniczą użytkownika, które zostały wysłane z wybranej firmy windykacyjnej.

W celu znalezienia szukanych rekordów Asystent Komornika oferuje filtrowanie po:

\* Archiwum - określenie czy dokument elektroniczny został zarchiwizowany.

Dla danego rekordu, kliknięcie w ikonę książki pozwala na podgląd dziennika zdarzeń dokumentu elektronicznego w <u>Dziennik zdarzeń dokumentu</u>, natomiast kliknięcie w ikonę lupy umożliwia podgląd szczegółów dokumentu elektronicznego w <u>Szczegóły dokumentu</u>. Dodatkowo, kliknięcie w przycisk **Przypisz sprawę** dla danego rekordu pozwala na przypisanie sprawy do dokumentu elektronicznego w <u>Przypisanie</u> <u>sprawy do dokumentu</u>.

#### 7.4. Wysłane

| ≡ Komornik Sądo  | wy w Nowym Tomyślu Adrian Jar           | muż Kancelaria   | nr XII w Jarocinie Wi | ększym                                            |           |                                   | \$     | Ð     | -    | ٦    | × |
|------------------|-----------------------------------------|------------------|-----------------------|---------------------------------------------------|-----------|-----------------------------------|--------|-------|------|------|---|
| Windykacja sp.   | z o.o. / Dokumenty /                    | Wysłane          |                       |                                                   |           |                                   |        |       |      |      |   |
| Status:          | 5                                       | Status pliku pot | wierdzenia odbioru:   | :                                                 |           |                                   |        |       |      |      |   |
| wybierz          | •                                       | wybierz          |                       | - Filtruj                                         | <b>7</b>  |                                   |        |       |      |      |   |
| Wyświetlono od 1 | do 300 na 541 pozycji                   |                  |                       |                                                   |           |                                   |        |       |      |      |   |
|                  |                                         |                  |                       |                                                   |           |                                   | Poprze | ednia | Nast | ępna |   |
| Nr dokumentu     | Nazwa dokumentu                         | Status           | Data wysłania         | Czynność                                          | Sygnatura | Adresat                           |        |       |      |      |   |
| 1244/1           | Km812_C786_P221_Protokó                 | Odebrany         | 20.01.2021            | Protokół z czynności                              | Km 8/12   | PHU Stokrotka                     | Q      |       | Q    | 0    | 0 |
| 1243/1           | Km312_C917_P270_Zawiado                 | Wysłany          | 20.01.2021            | Zawiadomienie wierzyciela<br>o terminie czynności | Km 3/12   | Iwan Symanski                     | Ц      |       | Q,   |      |   |
| 1242/1           | Km112_C919_P271_Protokó                 | Wysłany          | 19.01.2021            | Protokół z czynności                              | Km 1/12   | Jolanta Czarnecka                 | Ц      |       | Q,   |      |   |
| 1241/1           | Km312_C1419_P2108733_P<br>_bezskuteczny | r Wysłany        | 15.01.2021            | Protokół odebrania rzeczy -<br>bezskuteczny       | Km 3/12   | Kancelaria Adwokacka<br>Grubińscy | Ц      |       | Q    |      |   |
| 1239/1           | Km312_C1419_P2108733_P<br>_bezskuteczny |                  |                       | Protokół odebrania rzeczy -<br>bezskuteczny       | Km 3/12   | Kancelaria Adwokacka<br>Grubińscy | Ц      |       | Q    |      |   |
| 1238/1           | Km312_C1419_P2108733_P<br>_bezskuteczny |                  |                       | Protokół odebrania rzeczy -<br>bezskuteczny       | Km 3/12   | Kancelaria Adwokacka<br>Grubińscy | Ц      |       | Q    |      |   |
| 1237/1           | Km112_C919_P271_Protokó                 |                  |                       | Protokół z czynności                              | Km 1/12   | Jolanta Czarnecka                 | Ц      |       | Q    |      |   |
| 1236/1           | Km112_C919_P271_Protokó                 |                  |                       | Protokół z czynności                              | Km 1/12   | Jolanta Czarnecka                 | Ц      |       | Q    |      |   |
| 1235/1           | Km112_C919_P271_Protokó                 |                  |                       | Protokół z czynności                              | Km 1/12   | Jolanta Czarnecka                 | Ц      |       | Q    |      |   |
| 1234/1           | Km112_C919_P271_Protokó                 |                  |                       | Protokół z czynności                              | Km 1/12   | Jolanta Czarnecka                 | Ц      |       | Q    |      |   |
|                  |                                         |                  |                       |                                                   |           |                                   |        |       |      |      |   |

<u>Wysłane dokumenty</u> zawiera listę rekordów odnoszących się do wysłanych dokumentów elektronicznych z kancelarii komorniczej użytkownika do wybranej firmy windykacyjnej.

W celu znalezienia szukanych rekordów Asystent Komornika oferuje filtrowanie po:

- Status status w procesie wysyłania dokumentu elektronicznego,
- Status pliku potwierdzenia odbioru status pobrania potwierdzenia odbioru dokumentu elektronicznego:
  - Pobrany został pobrany plik potwierdzenia odbioru dokumentu elektronicznego z <u>Szczegóły dokumentu</u> lub z serwisu Komornik Online,
  - ► Niepobrany niepobrany,
  - Niezapisany w bazie programu komorniczego niezapisany w bazie danych programu komorniczego,
  - Zapisany w bazie programu komorniczego zapisany w bazie danych programu komorniczego.

Dla danego rekordu, kliknięcie w ikonę książki pozwala na podgląd dziennika zdarzeń dokumentu elektronicznego w *Dziennik zdarzeń dokumentu*, natomiast kliknięcie w ikonę lupy umożliwia podgląd szczegółów dokumentu elektronicznego w *Szczegóły dokumentu*.

#### 7.5. Dokument

#### 7.5.1. Szczegóły dokumentu

| AO        | ≡ Komornik Sądo  | owy w Nowyn | 1 Tomyślu Adrian Jarmuż Kancelaria nr : | IX w Mła   | 1ławie         |      |          |            |       | Ę  | B 4    | -      | ٦ | × |
|-----------|------------------|-------------|-----------------------------------------|------------|----------------|------|----------|------------|-------|----|--------|--------|---|---|
|           | Windykacja sp.   | z o.o. /    | Dokumenty / Odebrane                    |            |                |      |          |            |       |    |        |        |   |   |
|           |                  |             |                                         |            |                |      |          |            |       |    |        |        |   |   |
|           | Archiwum:        |             | Szczegóły dokumentu                     |            |                |      |          |            | Æ     |    |        |        |   |   |
|           | wybierz          |             | Contraction                             | nio pr     | empleane de en |      |          |            | Zamkn | ij |        |        |   |   |
|           | Wyświetlono od 1 | . do 300 na | Sprawa:                                 | 1209/      | )/1            | rawy |          |            | 18    |    |        |        |   |   |
| SMS       |                  |             | Nazwa dokumentu:                        | Dokun      | ument 02       |      |          |            | 18    |    |        |        |   |   |
|           |                  |             | Typ dokumentu:                          | Odebra     | brany          |      |          |            | 1.8   |    |        |        |   |   |
| $\otimes$ | Nr dokumentu     | Nazwa de    | Data wysłania:                          | 21.12.     | 2.2020         |      |          |            | :hiw  | um |        |        |   |   |
| Ó         | 1240/1           | test        | Status:                                 | Odebr      | brany          |      |          |            | 1.8   |    | Ш      | Q,     |   |   |
| DOK.      | 1211/1           | Dok         | Archiwum:                               | Archiw     | iwizuj         |      |          |            |       |    | Φ      | Q      |   |   |
| φ         | 1210/1           | Dokument    | Potwierdzenie odbioru doku              | umenti     | itu            |      |          |            | 18    |    | Φ      | Q,     |   |   |
| 57        | 1209/1           | Dokumen     | Rodzaj potwierdzenia:                   | Rozsze     | zerzone        |      |          |            | 18    |    | Π      | Q      |   |   |
| Å         | 1190/1           | Dokument    | Plik z potwierdzeniem:                  | Pobier     | erz            |      |          |            | 18    |    | ш<br>Ш | Q      |   |   |
|           | 1189/1           | Dokument    | Załaczniki                              |            |                |      |          |            | 18    |    | Ψ      | Q<br>0 |   |   |
| æ         | 1187/1           | Dokument    |                                         |            |                |      |          |            | 18    |    | ш      | 0      |   |   |
| ¢         | 1186/1           | Dokument    | Nr:<br>Nazwa:                           | 1<br>Dokun | mont 02 ndf    |      |          |            | 18    |    | m      | a      |   |   |
| Ċ         | 1185/1           | Dokument    | Dokument w bazie kancelarii:            |            | inenc oz.pu    |      |          |            | - E   |    |        | Q      |   |   |
| ASY.      | 1183/1           | Dokument    |                                         |            |                |      |          |            |       |    | Φ      | Q      |   |   |
| (i)       | 1182/1           | Dokument    | 05                                      |            |                | _    | Odebrany | 15.12.2020 | Tak   |    | m      | Q.     |   |   |
| B         |                  |             |                                         |            |                |      |          |            |       |    |        |        |   |   |

Szczegóły dokumentu zawiera szczegółowe informacje o wybranym dokumencie elektronicznym.

Możliwe operacje do wykonania na wybranym dokumencie elektronicznym w Szczegóły dokumentu to:

- \* archiwizacja dokumentu elektronicznego (tylko dla odebranych dokumentów elektronicznych),
- pobranie treści dokumentu elektronicznego,
- > pobranie treści wysłanego pisma (tylko dla wysyłanych dokumentów elektronicznych),
- pobranie pliku potwierdzenia odbioru dokumentu elektronicznego.

## 7.5.2. Dziennik zdarzeń

| AO   | ≡ Komornik Sądo  | owy w Nowym <sup>·</sup> | Tomyślu Adrian Jarmu                                                                                            | uż Kancelaria nr IX | w Mławie       |                 |                             |              |         | ¢ | Ð | — t | đ | × |
|------|------------------|--------------------------|----------------------------------------------------------------------------------------------------|---------------------|----------------|-----------------|-----------------------------|--------------|---------|---|---|-----|---|---|
|      | Windykacja sp.   | z o.o. / D               | okumenty / Oc                                                                                                   |                     |                |                 |                             |              |         |   |   |     |   |   |
|      |                  |                          |                                                                                                    |                     |                |                 |                             |              |         |   |   |     |   |   |
|      | Archiwum:        |                          |                                                                                                    |                     |                |                 |                             |              |         |   |   |     |   |   |
|      | wybierz          |                          | The second second second second second second second second second second second second second second second se | Filtruj             |                |                 |                             |              |         |   |   |     |   |   |
|      | Wyświetlono od 1 | do 300 na                |                                                                                                    |                     |                |                 |                             |              |         |   |   |     |   |   |
| SMS  |                  |                          | Dziennik zdarze                                                                                                 | eń                  |                |                 |                             |              | 3       |   |   |     |   |   |
|      |                  |                          | Wykonał                                                                                                    |                     | Data           |                 | Operacia                    |              | Zamknij |   |   |     |   |   |
|      | Nr dokumentu     | Nazwa de                 |                                                                                                    |                     |                |                 |                             |              | :hiwum  |   |   |     |   |   |
| ~    | 1040/1           | hard                     | Bozena Gumienna                                                                                                 | 1                   | 21.12.2020, 12 | :54             | Pobrano załącznik<br>02.pdf | - Dokument   |         |   |   |     |   |   |
| Ċ    | 1240/1           | test                     | Bozena Gumienna                                                                                                 | 1                   | 21.12.2020, 12 | :54             | Potwierdzono odbio          | ór dokumentu |         | щ |   | 2   |   |   |
| DOK. | 1211/1           | Dok                      | Bozena Gumienna                                                                                                 | 1                   | 21.12.2020, 12 | :53             | Pobrano wzór potw           | vierdzenia   |         | Ψ | C | 2   |   |   |
| ර    | 1210/1           | Dokument                 | Jan Kaźmierczak                                                                                                 |                     | 21.12.2020, 11 | :59             | Pobrano wzór potw           | vierdzenia   |         | Φ | C | 2   |   |   |
|      | 1209/1           | Dokumen                  | Master próba                                                                                                    |                     | 21.12.2020, 11 | :57             | Wysłano dokument            | t            |         | Φ |   | 2   |   |   |
| 1    | 1190/1           | Dokument                 |                                                                                                    |                     |                |                 |                             |              |         | Φ | C | 2   |   |   |
| ÷    | 1189/1           | Dokument                 |                                                                                                    |                     |                |                 |                             |              |         | Φ | C | 2   |   |   |
| æ    | 1188/1           | Dokument                 |                                                                                                    |                     |                |                 |                             |              |         | Φ | C | 2   |   |   |
| da   | 1187/1           | Dokument                 |                                                                                                    |                     |                |                 |                             |              |         | Φ | C | 2   |   |   |
| •    | 1186/1           | Dokument 0               | )4                                                                                                    |                     |                | Przypisz sprawę | Odebrany                    | 15.12.2020   | Nie     | Φ | C | 2   |   |   |
| Ů    | 1185/1           | Dokument 0               | )3                                                                                                    |                     |                | Przypisz sprawę | Odebrany                    | 15.12.2020   | Nie     |   | C | 2   |   |   |
| ASY. | 1183/1           | Dokument 0               | 17                                                                                                    |                     |                | Km 10/12        | Odebrany                    | 15.12.2020   | Nie     | m | c | 2   |   |   |
| (i)  | 1182/1           | Dokument 0               | 15                                                                                                    |                     |                |                 | Odebrany                    | 15.12.2020   | Tak     | m | c | 2   |   |   |
|      |                  |                          |                                                                                                    |                     |                |                 |                             |              |         |   |   |     |   |   |

Dziennik zdarzeń dokumentu zawiera listę rekordów odnoszących się do wykonanych operacji związanych z wybranym dokumentem elektronicznym.

#### 7.5.3. Przypisanie sprawy do dokumentu

| AO   |               | ądowy w Nowym Tomyśl | u Adrian Jarmuż Kancelaria           | nr IX w Mławie      |                                |                          |                | ¢   | Ð      | -      | ٥ | × |
|------|---------------|----------------------|--------------------------------------|---------------------|--------------------------------|--------------------------|----------------|-----|--------|--------|---|---|
|      | Windykacja s  | p. z o.o. / Dokum    | nenty / Odebrane                     |                     |                                |                          |                |     |        |        |   |   |
|      | Archiwum:     | Przypisanie sprav    | wy do dokumentu                      |                     |                                |                          |                | ×   |        |        |   |   |
|      | wybierz       | Sygnatura:           |                                      |                     |                                |                          |                |     |        |        |   |   |
|      | Wyświetlono c | kms                  |                                      | Filtruj             |                                |                          |                |     |        |        |   |   |
| SMS  |               | Sygnatura            | Stan                                 | Dłużnicy            | Wierzyciele                    | Pełnomocnicy             |                |     |        |        |   |   |
|      | Nr dokumer    | Kms 5/12             | sprawa umorzona -                    | Zielinski Antoni,   | SR ELBLĄG, SĄD                 | ZUS GORZÓW WLKP.         | Wybierz sprawę | -   |        |        |   |   |
| Ó    | 1240/1        |                      | Dezskuteczna                         | Asystent Komornika  |                                | ×                        |                |     | ₽      | Q,     |   |   |
| DOK. | 1211/1        | Kms 4/12             | sprawa umorzona -                    | Czy na pewno chces  | z przypisać dokument do spravy | GORZÓW WLKP.             | Wybierz sprawę |     | ₽      | Q,     |   |   |
| Ó    | 1210/1        |                      | wskutek zapłaty                      |                     |                                |                          |                |     | μ      | Q,     |   |   |
| -57  | 1209/1        | Kms 3/12             | przyjęto zaliczkę na                 |                     | Tak Nie                        | DWOKACKA                 | Wybierz sprawę |     | ₽      | Q      |   |   |
| -    | 1190/1        |                      | opłatę                               | Andrzej             | REJONOWY W ŁĘCE                | ZIELINSCY                |                |     | D<br>D | Q.     |   |   |
|      | 1189/1        | Kms 1/12             | sprawa umorzona -<br>wskutek zapłaty | Michalski Stanisław | SĄD REJONOWY W<br>ŁĘCE         | KANCELARIA<br>KOMORNICZA | Wybierz sprawę | 1   | Ц<br>П | Q      |   |   |
| æ    | 1100/1        |                      |                                      |                     |                                |                          |                |     | μ<br>n | 0      |   |   |
| ¢    | 1186/1        |                      |                                      |                     |                                |                          |                | - 1 | µ<br>n | 0      |   |   |
| Ċ    | 1185/1        |                      |                                      |                     |                                |                          |                |     | µ<br>n | 0      |   |   |
| ASY. | 1183/1        |                      |                                      |                     |                                |                          |                |     | µ<br>n | ~<br>0 |   |   |
| ()   | 1182/1        | Dokument 05          |                                      |                     |                                | Odebrany 15.12.202       | 0 Tak          |     | n      | Q      |   |   |
|      |               |                      |                                      |                     |                                |                          |                |     |        |        |   |   |

W <u>Przypisanie sprawy do dokumentu</u> znajduje się lista rekordów odnosząca się do spraw pobranych z bazy danych programu komorniczego (dla programu komorniczego Komornik SQL pobierane są sprawy, których typ sprawy jest różny od KMK).

W celu znalezienia szukanych rekordów Asystent Komornika oferuje filtrowanie po:

- Sygnatura identyfikująca sprawę/sprawy
  - sygnaturę sprawy należy wpisywać w formie [typ sprawy] [numer sprawy]/[rok sprawy], np. KM 1/12,
  - wartość [numer sprawy] oraz [rok sprawy] mogą być wartościami zakresu, stąd np. w celu odnalezienia spraw typu KM z numerem sprawy od 1 do 100 z roku od 2012 do 2015 należy wprowadzić KM 1-100/12-15,
  - do pola wprowadzania danych można również wpisywać wartość w następujących formach:
    - **[numer sprawy]** w wyniku zostaną otrzymane sprawy o wszystkich typach spraw ze wszystkich lat z danym numerem sprawy,
    - /[rok sprawy] w wyniku zostaną otrzymane sprawy z podanego roku,
    - [numer sprawy]/[rok sprawy] w wyniku zostaną otrzymane sprawy o wszystkich typach spraw zawierające podany numer oraz rok sprawy,
  - możliwe filtrowanie po wielu formach, należy je oddzielić znakiem "," (przecinek) lub ";" (średnik).

Kliknięcie w przycisk **Wybierz sprawę** dla danego rekordu pozwala na przypisanie wybranej sprawy do wybranego odebranego dokumentu elektronicznego, co oznacza zaimportowanie treści wybranego odebranego dokumentu elektronicznego do wybranej sprawy z bazy danych programu komorniczego (dodanie nowych dokumentów skanowanych typu czynność obca).

#### 7.6. Składanie podpisu

#### 7.6.1. Wybór certyfikatu

| AO          | ≡ Komornik Sądowy w Nowym    | Tomyślu Adrian Jarmuż Kancelaria nr XII w Jarocinie Większym                                                                                         |                    | 🕸 - 🗗 ×                                                |
|-------------|------------------------------|----------------------------------------------------------------------------------------------------|--------------------|--------------------------------------------------------|
|             | Windykacja sp. z o.o. / E    | Dokumenty / Wyślij                                                                                                    |                    |                                                        |
|             |                              |                                                                                                    |                    |                                                        |
|             |                              |                                                                                                    |                    |                                                        |
|             |                              | « Powrót                                                                                                    | Wyślij dokumenty   |                                                        |
|             | Wyświetlono od 1 do 2 na 2 p | Wyślij dokumenty                                                                                                    | ×                  |                                                        |
|             | Pismo                        | Certyfikat niekwalifikowany: CN=Mikołaj Franek, C=PL<br>Email: mikołaj.franek95@gmail.com                                                            | Wybierz certyfikat | Typ przesyłki                                          |
| Ó           | E Km312_C917_P270            | Numer seryjny: 69A8F4D9C947A8EE49E271844617B62D2C27D985<br>Odcisk palca: 04DC4C1ACC64E9B731F246C53CFD75E4253F6EE3                                    |                    | [PMZ] - Polecony miejscowy                             |
| DOK.        | E Km117_C827_P226            | Certyfikat niekwalifikowany: CN=Mikołaj Franek, C=PL<br>Email: mikolaj.franek95@gmail.com<br>Numer seryjny: 4BCB7F6AD1CC7A483B6B8E875BBF9A865DC9BC60 | Wybierz certyfikat | ZE ZWYOLKĄ<br>[PMZ] - Polecony miejscowy<br>ze zwrotką |
| φ<br>I      |                              | Odcisk palca: 221A669015CDFBDC1C473F4599BDD06251286F4A                                                                                               |                    |                                                        |
| 2           |                              |                                                                                                    |                    |                                                        |
| Ē           |                              |                                                                                                    |                    |                                                        |
| <b>(</b> 3) |                              |                                                                                                    |                    |                                                        |
| ф           |                              |                                                                                                    |                    |                                                        |
| ŵ           |                              |                                                                                                    |                    |                                                        |
| ASY.        |                              |                                                                                                    |                    |                                                        |
| <u>(</u> )  |                              |                                                                                                    |                    |                                                        |
| B           |                              |                                                                                                    |                    |                                                        |
| <u>+</u>    |                              |                                                                                                    |                    |                                                        |

<u>*Wybór certyfikatu*</u> zawiera listę rekordów odnoszących się do aktualnie dostępnych certyfikatów osobistych w systemie operacyjnym pozwalających na podpisywanie treści dokumentów elektronicznych.

Kliknięcie w przycisk **Wybierz certyfikat** dla danego rekordu pozwala przejść do *Formularz PIN* zapamiętując wybrany przez użytkownika certyfikat osobisty, który będzie wykorzystywany do podpisywania treści dokumentów elektronicznych.

## 7.6.2. Formularz PIN

| A'O            | ≡ Komornik Sądowy w Nowym                                                               | n Tomyślu Adrian Jarmuż Kancelaria nr XII w Jarocinie Większym                                                                                                    | \$ 4 - <b>6</b> ×                                                                                     |
|----------------|-----------------------------------------------------------------------------------------|----------------------------------------------------------------------------------------------------|----------------------------------------------------------------------------------------------------|
|                | Windykacja sp. z o.o. /<br>Uwaga pracujesz na wszystkie                                 | Dokumenty / Wyślij<br>n pismach kancelarii                                                                                                    |                                                                                                    |
|                | Uwaga pracujesz na wszystko<br>Wyświetłono od 1 do 2 na 2 (<br>Pismo<br>Km312_C917_P270 | I permach kancelarii     Image: Constrained on the set of the set of the | Typ przesytki<br>[PMZ] - Polecony miejscowy<br>ze zwrotką<br>[PMZ] - Polecony miejscowy<br>ze zwrotką |
| Ů<br>asy.<br>〕 |                                                                                         |                                                                                                    |                                                                                                    |

*Formularz PIN* zawiera formularz PIN umożliwiający uwierzytelnienie dostępu do klucza prywatnego wybranego certyfikatu osobistego.

Wpisana wartość w polu wprowadzania danych odnosząca się do PIN-u uwierzytelniającego dostęp do klucza prywatnego wybranego certyfikatu osobistego jest:

- ✤ wyświetlana niejawnie,
- usuwana z pamięci Asystent Komornika po wykonaniu operacji związanych z podpisywaniem treści dokumentów elektronicznych,
- nigdzie trwale przechowywana.

#### 7.7. Wyślij

#### 7.7.1. Czynności typu pismo

| =    | Komornik   | Sądowy w Nowym Tomyślu Adria                      | n Jarmuż Kancelaria nr XII | w Jarocinie Większy | /m   |                             |               |                | ¢                     | Ð             | -      | ٥     |
|------|------------|---------------------------------------------------|----------------------------|---------------------|------|-----------------------------|---------------|----------------|-----------------------|---------------|--------|-------|
| Wind | dykacja    | sp. z o.o. / Dokumenty                            | / Wyślij                   |                     |      |                             |               |                |                       |               |        |       |
| Uwa  | iga pracuj | esz na wszystkich pismach ka                      | ncelarii                   |                     |      |                             |               |                |                       |               |        |       |
| Sygr | natura:    |                                                   | Czynność:                  |                     |      | Data czynności od:          |               | Data czynności | do:                   |               |        |       |
|      |            |                                                   |                            |                     |      |                             | 15            |                |                       |               |        | 15    |
| Ucze | estnik:    |                                                   | Typ adresata:              |                     |      | Typ przesyłki:              |               |                |                       |               |        |       |
|      |            |                                                   | wybierz                    |                     | -    | wybierz                     | ~             | Filtruj        |                       |               |        |       |
| Wyś  | wietlono d | od 1 do 20 na 142 pozycji                         |                            |                     |      |                             |               |                |                       |               |        |       |
|      | Odznacz w  | vszystkie Przejdź do                              | o wysyłania (2) 🌆          |                     |      |                             |               |                | Poprz                 | ednia         | Nas    | stępr |
|      |            | Czynność                                          | Data<br>czynności          | Sygnatura           | Ucz  | zestnik                     | Typ adresata  |                | Typ prze              | syłki         |        |       |
|      |            | Zawiadomienie wierzyciela<br>terminie czynności   | 23.09.2020                 | Km 3/12             | And  | drzej Maciewski             | Dłużnik       | :              | PMZ] - Po<br>e zwrotk | olecony<br>ą  | miejso | cowy  |
| ×    | 3          | Zawiadomienie wierzyciela (<br>terminie czynności | 23.09.2020                 | Km 3/12             | Lidi | a Maciejewska               | Wierzyciel    |                | PMZ] - P<br>e zwrotk  | olecony<br>व् | miejso | cowy  |
|      |            | Zawiadomienie wierzyciela (<br>terminie czynności | 07.08.2018                 | Km 1/17             | Sta  | nisław Michalski            | Dłużnik       |                | PMZ] - Po<br>e zwrotk | olecony<br>વ્ | miejso | cowy  |
|      |            | Zajęcie wierzytelności                            | 31.12.2016                 | Km 11/12            | Urz  | ąd Skarbowy w Chełmie       | Dowolny       |                | PMZ] - Po<br>e zwrotk | olecony<br>વ્ | miejso | cowy  |
|      |            | Zawiadomienie o dokonanyo<br>czynnościach         | ch 15.11.2017              | Km 1/17             | Sta  | nisław Michalski            | Dłużnik       |                | PMZ] - Po<br>e zwrotk | olecony<br>व् | miejso | cowy  |
| ×    | 3          | Zawiadomienie o dokonanyo<br>czynnościach         | h 15.11.2017               | Km 1/17             | Kar  | ncelaria Adwokacka Kowalscy | Pełnomocnik v | vierzyciela    | PMZ] - Po<br>e zwrotk | olecony<br>व् | miejso | cowy  |
|      |            |                                                   |                            |                     |      |                             |               |                |                       |               |        |       |

W <u>Czynności typu pismo</u> znajduje się lista rekordów odnoszących się do czynności typu pismo, dla których istnieje możliwość pozwalająca przekonwertować treści pism do plików formatu PDF, podpisać je elektronicznie, a następnie wysłać elektronicznie jako dokumenty elektroniczne do wybranej firmy windykacyjnej.

W celu znalezienia szukanych czynności typu pismo Asystent Komornika oferuje filtrowanie po:

- Sygnatura identyfikująca sprawę/sprawy
  - sygnaturę sprawy należy wpisywać w formie [typ sprawy] [numer sprawy]/[rok sprawy], np. KM 1/12,
  - wartość [numer sprawy] oraz [rok sprawy] mogą być wartościami zakresu, stąd np. w celu odnalezienia spraw typu KM z numerem sprawy od 1 do 100 z roku od 2012 do 2015 należy wprowadzić KM 1-100/12-15,
  - do pola wprowadzania danych można również wpisywać wartość w następujących formach:
    - [numer sprawy] w wyniku zostaną otrzymane sprawy o wszystkich typach spraw ze wszystkich lat z danym numerem sprawy,
    - /[rok sprawy] w wyniku zostaną otrzymane sprawy z podanego roku,
    - [numer sprawy]/[rok sprawy] w wyniku zostaną otrzymane sprawy o wszystkich typach spraw zawierające podany numer oraz rok sprawy,
  - możliwe filtrowanie po wielu formach, należy je oddzielić znakiem "," (przecinek) lub ";" (średnik),
- Czynność fragment nazwy czynności,
- Data czynności od data czynności od,
- Data czynności do data czynności do,
- Uczestnik fragment nazwy uczestnika,
- **Typ adresata** typ adresata,
- \* Typ przesyłki (tylko w programie komorniczym Komornik SQL) typ przesyłki ,
- \* Typ operatora pocztowego (tylko w programie komorniczym Kancelaria Komornika) typ

operatora pocztowego.

Kliknięcie w przycisk **Odznacz wszystkie** odznacza wszystkie elementy, które zostały zaznaczone. Natomiast, kliknięcie w przycisk **Przejdź do wysłania (x)** (gdzie **x** jest liczbą elementów zaznaczonych) pozwala przejść do *Wybrane czynności typu pismo* wraz z zaznaczonymi elementami.

# 7.7.2. Wybrane czynności typu pismo

| AO    | E Komornik Sądowy w Nowym Tomyślu Adrian Jarmuż Kance | laria nr XII w Jaroci | nie Większym                  |                                | \$ <del>0</del>                        | × |
|-------|-------------------------------------------------------|-----------------------|-------------------------------|--------------------------------|----------------------------------------|---|
|       | Windykacja sp. z o.o. / Dokumenty / Wyślij            |                       |                               |                                |                                        |   |
|       | Uwaga pracujesz na wszystkich pismach kancelarii      |                       |                               |                                |                                        |   |
|       |                                                       | « Powrót              | Wyślij dokumenty              | Des                            |                                        |   |
|       | Wyświatlana od 1 do 2 na 2 pozycij                    |                       |                               |                                |                                        |   |
|       | Hydricaloro od 1 do 2 na 2 pozycji                    |                       |                               |                                |                                        |   |
|       | Pismo                                                 | Sygnatura             | Uczestnik                     | Typ adresata 1                 | yp przesyłki                           |   |
| Ċ     | Km312_C917_P270_Zawiadomienie_wierzyciela             | Km 3/12               | Lidia Maciejewska             | Wierzyciel [                   | PMZ] - Polecony miejscowy<br>e zwrotką |   |
| DOK.  | Km117_C827_P226_Zawiadomienie_o_dokonany              | Km 1/17               | Kancelaria Adwokacka Kowalscy | Pełnomocnik wierzyciela [<br>z | PMZ] - Polecony miejscowy<br>e zwrotką |   |
| ф<br> |                                                       |                       |                               |                                |                                        |   |
|       |                                                       |                       |                               |                                |                                        |   |
| ē     |                                                       |                       |                               |                                |                                        |   |
| æ     |                                                       |                       |                               |                                |                                        |   |
| сb    |                                                       |                       |                               |                                |                                        |   |
| Ċ     |                                                       |                       |                               |                                |                                        |   |
| ASY.  |                                                       |                       |                               |                                |                                        |   |
| (i)   |                                                       |                       |                               |                                |                                        |   |
| Ê     |                                                       |                       |                               |                                |                                        |   |
| *     |                                                       |                       |                               |                                |                                        |   |

*Wybrane czynności typu pismo* zawiera listę rekordów odnoszących się do wybranych elementów z *Czynności typu pismo*.

Kliknięcie w **Wyślij dokumenty** pozwala przejść do *<u>Składanie podpisu - ustawienia podpisu dla wysyłania</u> w celu konfiguracji ustawień podpisu elektronicznego.* 

#### 7.7.3. Składanie podpisu - ustawienia podpisu

| A'O     | ≡ Komornik Sądowy w Nowym    | Tomyślu Adrian Jarmuż Kancelaria nr XII w Jarocinie Większym | \$ ×                                     |
|---------|------------------------------|--------------------------------------------------------------|------------------------------------------|
|         | Windykacja sp. z o.o. / 1    | Dokumenty / Wyślij                                           |                                          |
|         |                              |                                                              |                                          |
|         |                              | < Powrót Wyślij dokumenty                                    |                                          |
| M       | Wyświetlono od 1 do 2 na 2 p | Wyślii dokumenty ×                                           |                                          |
| <br>⊗   | Pismo                        | Typ karty kryptograficznej:                                  | Typ przesyłki                            |
| Ó       | Km312_C917_P270              | KIR Graphite                                                 | [PMZ] - Polecony miejscowy<br>ze zwrotka |
| DOK.    | Km117_C827_P226              | Rozzerzone                                                   | [PMZ] - Polecony miejscowy<br>ze zwrotką |
| ф<br>12 |                              |                                                              |                                          |
| Ē       |                              |                                                              |                                          |
| æ       |                              |                                                              |                                          |
| ф       |                              | Dalej > _ lm                                                 |                                          |
| Ċ       |                              |                                                              |                                          |
| asy.    |                              |                                                              |                                          |
| Ê       |                              |                                                              |                                          |
| *       |                              |                                                              |                                          |

<u>Składanie podpisu - ustawienia podpisu dla wysyłania</u> zawiera ustawienia podpisu elektronicznego dla wysyłania dokumentów elektronicznych.

W Składanie podpisu - ustawienia podpisu dla wysyłania występują następujące pola wprowadzania danych:

- \* Typ karty kryptograficznej typ karty kryptograficznej,
- \* Rodzaj potwierdzenia rodzaj potwierdzenia odbioru.

Proces wysyłania dokumentów elektronicznych rozpoczyna się po kliknięciu **Tak** w oknie domagającym potwierdzenia wykonania operacji, które pojawia się po kliknięciu w przycisku **Potwierdź** w *Formularz PIN*. Dla każdego pisma z bazy danych programu komorniczego, które zostało wysłanym dokumentem elektronicznym zmieniany jest jego status wysyłania w księdze nadawczej na status wysłania.

# 7.7.4. Podsumowanie wysyłania dokumentów

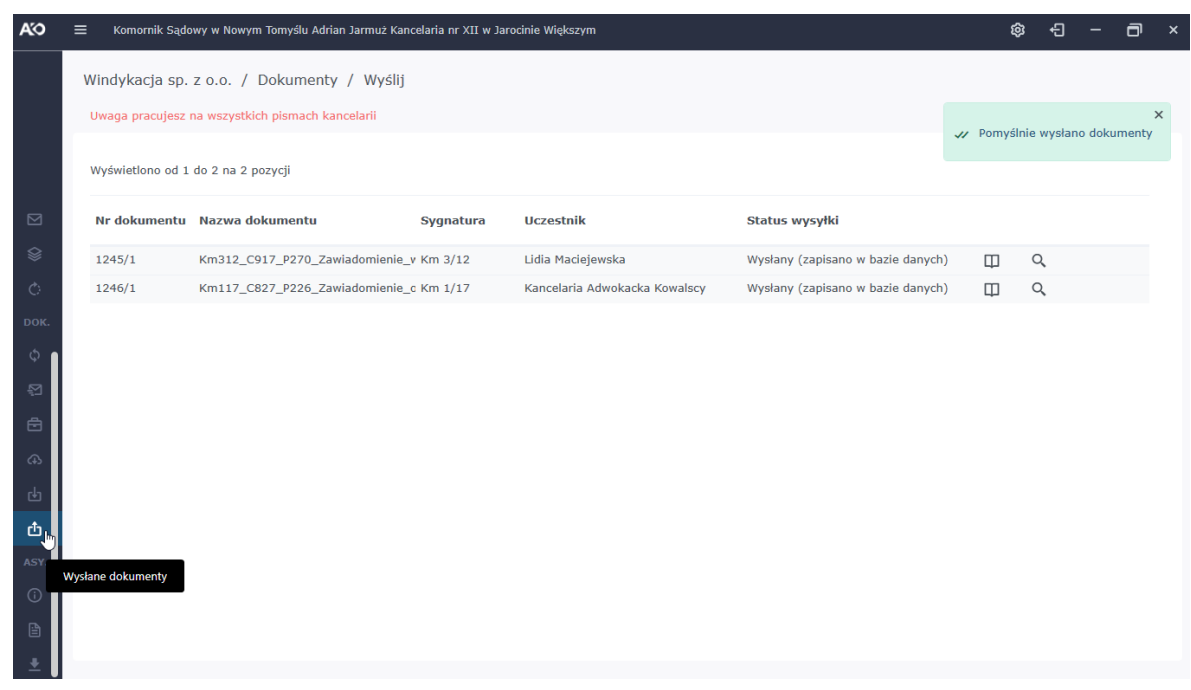

W <u>Podsumowanie wysyłania dokumentów</u> znajduje podsumowanie po zakończonym procesie wysyłania dokumentów elektronicznych.

#### 7.8. Odbierz

#### 7.8.1. Dokumenty do odebrania

| AO          | ≡   | Komornik Sądowy w N   | lowym Tomyślu Adrian Jarmuż Kancelaria nr XII w Jarocinie Większym |                      | ¢           | ÷9 –       | ٦    | × |
|-------------|-----|-----------------------|--------------------------------------------------------------------|----------------------|-------------|------------|------|---|
|             | Win | dykacja sp. z o.o     | . / Dokumenty / Odbierz                                            |                      |             |            |      |   |
|             |     |                       |                                                                    |                      |             |            |      |   |
|             | Wy  | świetlono od 1 do 10: | 3 na 103 pozycji                                                   |                      |             |            |      |   |
|             |     | Odznacz wszystkie     | Przejdż do odebrania (2) th                                        |                      |             |            |      |   |
|             | (   | Nr dokumentu          | Nazwa dokumentu                                                    | Sygnatura<br>nadawcy | Status      | Data wysł  | ania |   |
| *           | (   | 423/1                 | 1 — kopia (2)                                                      |                      | Nieodebrany |            |      |   |
| C           | (   | 1184/1                | Dokument 06                                                        |                      | Nieodebrany | 15.12.2020 | J    |   |
| DOK.        |     | × 1185/1              | Dokument 03                                                        |                      | Nieodebrany | 15.12.2020 | )    |   |
| φ           |     | × 1186/1              | Dokument 04                                                        |                      | Nieodebrany | 15.12.2020 | )    |   |
| 5           | (   | 1213/1                | doc 123                                                            |                      | Nieodebrany | 21.12.2020 | )    |   |
| -           | (   | 1219/1                | Dokument 01                                                        |                      | Nieodebrany | 30.12.2020 | )    |   |
|             | (   | 1220/1                | Dokument 03                                                        |                      | Nieodebrany | 30.12.2020 | )    |   |
| æ           | (   | 1221/1                | Dokument 05                                                        |                      | Nieodebrany | 30.12.2020 | )    |   |
| Ъ           | (   | 1222/1                | Dokument 04                                                        |                      | Nieodebrany | 30.12.2020 | )    |   |
| <i>_</i> 15 | (   | 1223/1                | Dokument 02                                                        |                      | Nieodebrany | 30.12.2020 | )    |   |
| Ŀ           | (   | 1224/1                | Dokument 06                                                        |                      | Nieodebrany | 30.12.2020 | )    |   |
| ASY.        | (   | 1225/1                | Dokument 07                                                        |                      | Nieodebrany | 30.12.2020 | )    |   |
| í           | (   | 1226/1                | Dokument 08                                                        |                      | Nieodebrany | 30.12.2020 | )    |   |
| Ê           | (   | 1227/1                | Dokument 09                                                        |                      | Nieodebrany | 30.12.2020 | )    |   |
|             |     |                       |                                                                    |                      |             |            |      |   |

W *Dokumenty do odebrania* znajduje się lista rekordów odnoszących się do dokumentów elektronicznych do odebrania.

Kliknięcie w przycisk **Odznacz wszystkie** odznacza wszystkie elementy, które zostały zaznaczone. Natomiast, kliknięcie w przycisk **Przejdź do odebrania (x)** (gdzie **x** jest liczbą elementów zaznaczonych) pozwala przejść do <u>Wybrane dokumenty do odebrania</u> wraz z zaznaczonymi elementami.

# 7.8.2. Wybrane dokumenty do odebrania

| AO   | Ξ | =   | Kom    | ornik Sądowy w No | wym Tomyślu Adrian Jarmuż | Kancelaria nr XII w Jarocinie Wi | ększym |                   |                      | ø           | € –        | ٦    | × |
|------|---|-----|--------|-------------------|---------------------------|----------------------------------|--------|-------------------|----------------------|-------------|------------|------|---|
|      |   | Wir | ndyk   | acja sp. z o.o.   | / Dokumenty / Odb         | ierz                             |        |                   |                      |             |            |      |   |
|      |   |     |        |                   |                           | « Powrót                         |        | Odbierz dokumenty | ŀ                    |             |            |      |   |
|      |   | Wy  | /świet | lono od 1 do 2 na | 2 pozycji                 |                                  |        |                   |                      |             |            |      |   |
|      |   |     |        | Nr dokumentu      | Nazwa dokumentu           |                                  |        |                   | Sygnatura<br>nadawcy | Status      | Data wysła | ania |   |
| *    |   |     | -      | 1186/1            | Dokument 04               |                                  |        |                   |                      | Nieodebrany | 15.12.2020 |      |   |
| Ó    |   |     | -      | 1185/1            | Dokument 03               |                                  |        |                   |                      | Nieodebrany | 15.12.2020 |      |   |
| DOK. |   |     |        |                   |                           |                                  |        |                   |                      |             |            |      |   |
| φ    |   |     |        |                   |                           |                                  |        |                   |                      |             |            |      |   |
|      |   |     |        |                   |                           |                                  |        |                   |                      |             |            |      |   |
| ₿    |   |     |        |                   |                           |                                  |        |                   |                      |             |            |      |   |
| æ    |   |     |        |                   |                           |                                  |        |                   |                      |             |            |      |   |
| Ŀ    |   |     |        |                   |                           |                                  |        |                   |                      |             |            |      |   |
| ₾    |   |     |        |                   |                           |                                  |        |                   |                      |             |            |      |   |
| ASY. |   |     |        |                   |                           |                                  |        |                   |                      |             |            |      |   |
| i    |   |     |        |                   |                           |                                  |        |                   |                      |             |            |      |   |
| B    |   |     |        |                   |                           |                                  |        |                   |                      |             |            |      |   |
| ŧ    |   |     |        |                   |                           |                                  |        |                   |                      |             |            |      |   |

*Wybrane dokumenty do odebrania* zawiera listę rekordów odnoszących się do wybranych elementów z *Dokumenty do odebrania*.

Kliknięcie w **Odbierz dokumenty** pozwala przejść do <u>Składanie podpisu - ustawienia podpisu dla</u> <u>odbierania</u> w celu konfiguracji ustawień podpisu elektronicznego.

| A'O  | E Komornik Sądowy w Nowym Tomyślu Adrian Jarmuż Kancelaria nr XII w Jarocinie Większym |          | \$          | - G        | ٦   | × |
|------|----------------------------------------------------------------------------------------|----------|-------------|------------|-----|---|
|      | Windykacja sp. z o.o. / Dokumenty / Odbierz                                            |          |             |            |     |   |
|      |                                                                                        |          |             |            |     |   |
|      | « Powrót Odbierz d                                                                     | bkumenty |             |            |     |   |
|      | Wyświetlono od 1 do 2 na 2 pozycji                                                     |          |             |            |     |   |
|      | Nr dokumentu N<br>Tyo karty kryotograficznei:                                          | ×        | Status      | Data wysła | nia |   |
|      | 1186/1 D KIR Graphite                                                                  |          | Nieodebrany | 15.12.2020 |     |   |
| Ó    | 1185/1                                                                                 |          | Nieodebrany | 15.12.2020 |     |   |
| DOK. |                                                                                        |          |             |            |     |   |
| φ    |                                                                                        |          |             |            |     |   |
| 2    |                                                                                        |          |             |            |     |   |
| ÷    |                                                                                        |          |             |            |     |   |
| æ    |                                                                                        |          |             |            |     |   |
| ф    | Dalej »                                                                                |          |             |            |     |   |
| Ċ    |                                                                                        |          |             |            |     |   |
| ASY. |                                                                                        |          |             |            |     |   |
| i    |                                                                                        |          |             |            |     |   |
| B    |                                                                                        |          |             |            |     |   |
| *    |                                                                                        |          |             |            |     |   |

# 7.8.3. Składanie podpisu - ustawienia podpisu

<u>Składanie podpisu - ustawienia podpisu dla odbierania</u> zawiera ustawienia podpisu elektronicznego dla odbierania dokumentów elektronicznych.

W Składanie podpisu - ustawienia podpisu dla odbierania występują następujące pola wprowadzania danych:

• Typ karty kryptograficznej - typ karty kryptograficznej.

Proces odbierania dokumentów elektronicznych rozpoczyna się po kliknięciu **Tak** w oknie domagającym potwierdzenia wykonania operacji, które pojawia się po kliknięciu w przycisk **Potwierdź** w *Formularz PIN*. Dla każdego pomyślnie odebranego dokumentu importowana jest jego treść do bazy danych programu komorniczego (dodanie nowych dokumentów skanowanych typu czynność obca).

# 7.8.4. Podsumowanie odbierania dokumentów

| AO         | ≡ Komornik Sądo            | owy w Nowym Tomyślu Adrian Jarmuż | Kancelaria nr XII w  | Jarocinie Większym   |               |                                                 | ¢          | 9 ÷       | - 0 ×            | × |
|------------|----------------------------|-----------------------------------|----------------------|----------------------|---------------|-------------------------------------------------|------------|-----------|------------------|---|
|            | Windykacja sp.             | z o.o. / Dokumenty / Odb          | lerz                 |                      |               |                                                 |            |           |                  |   |
|            | Raport<br>Wyświetlono od 1 | do 2 na 2 pozycji                 |                      |                      |               |                                                 | 🛷 Pomyślni | e odebran | X<br>o dokumenty |   |
|            | Nr dokumentu               | Nazwa dokumentu                   | Sygnatura<br>nadawcy | Przypisano do sprawy | Data wysłania | Status odbierania                               |            |           |                  |   |
| *          | 1186/1                     | Dokument 04                       |                      | Przypisz sprawę      | 15.12.2020    | Odebrany (nie powiązano<br>dokumentu ze sprawą) | Φ          | Q         |                  |   |
| DOK.       | 1185/1                     | Dokument 03                       |                      | Przypisz sprawę      | 15.12.2020    | Odebrany (nie powiązano<br>dokumentu ze sprawą) | Φ          | Q         |                  |   |
| φ          |                            |                                   |                      |                      |               |                                                 |            |           |                  |   |
| Ø          |                            |                                   |                      |                      |               |                                                 |            |           |                  |   |
| ē          |                            |                                   |                      |                      |               |                                                 |            |           |                  |   |
| ф          |                            |                                   |                      |                      |               |                                                 |            |           |                  |   |
|            |                            |                                   |                      |                      |               |                                                 |            |           |                  |   |
| L)<br>ASY. |                            |                                   |                      |                      |               |                                                 |            |           |                  |   |
| (i)        |                            |                                   |                      |                      |               |                                                 |            |           |                  |   |
| e          |                            |                                   |                      |                      |               |                                                 |            |           |                  |   |
| *          |                            |                                   |                      |                      |               |                                                 |            |           |                  |   |

W <u>Podsumowanie odbierania dokumentów</u> znajduje podsumowanie po zakończonym procesie odbierania dokumentów elektronicznych.